## Oracle<sup>®</sup> Insurance Revenue Management and Billing Executive User's Dashboards

Version 2.8.0.0.0

## **User Guide**

Revision 1.0

F28093-01 January 2020 Oracle Insurance Revenue Management and Billing Executive User's Dashboards User Guide

F28093-01

#### **Copyright Notice**

Copyright © 2020, Oracle and/or its affiliates. All rights reserved.

#### **Trademark Notice**

Oracle, Java, JD Edwards, PeopleSoft, and Siebel are registered trademarks of Oracle Corporation and/or its affiliates. Other names may be trademarks of their respective owners.

Intel and Intel Xeon are trademarks or registered trademarks of Intel Corporation. All SPARC trademarks are used under license and are trademarks or registered trademarks of SPARC International, Inc. AMD, Opteron, the AMD logo, and the AMD Opteron logo are trademarks or registered trademarks of Advanced Micro Devices. UNIX is a registered trademark of The Open Group.

#### License Restrictions Warranty/Consequential Damages Disclaimer

This software and related documentation are provided under a license agreement containing restrictions on use and disclosure, and are protected by intellectual property laws. Except as expressly permitted in your license agreement or allowed by law, you may not use, copy, reproduce, translate, broadcast, modify, license, transmit, distribute, exhibit, perform, publish, or display any part, in any form, or by any means. Reverse engineering, disassembly, or de-compilation of this software, unless required by law for interoperability, is prohibited.

#### Warranty Disclaimer

The information contained herein is subject to change without notice and is not warranted to be errorfree. If you find any errors, please report them to us in writing.

#### **Restricted Rights Notice**

If this software or related documentation is delivered to the U.S. Government or anyone licensing it on behalf of the U.S. Government, the following notice is applicable:

#### U.S. GOVERNMENT RIGHTS

Oracle programs, including any operating system, integrated software, any programs installed on the hardware, documentation, and/or technical data delivered to U.S. Government end users are "commercial computer software" or "commercial technical data" pursuant to the applicable Federal Acquisition Regulation and agency-specific supplemental regulations. As such, use, duplication, disclosure, modification, and adaptation of the programs, including any operating system, integrated software, any programs installed on the hardware, documentation, and/or technical data shall be subject to license terms and restrictions as mentioned in Oracle License Agreement, and to the extent applicable, the additional rights set forth in FAR 52.227-19, Commercial Computer Software--Restricted Rights (June 1987). No other rights are granted to the U.S. Government.

#### **Hazardous Applications Notice**

This software is developed for general use in a variety of information management applications. It is not developed or intended for use in any inherently dangerous applications, including applications that may create a risk of personal injury. If you use this software in dangerous applications, then you shall be responsible to take all appropriate fail-safe, backup, redundancy, and other measures to ensure the safe use of this software. Oracle Corporation and its affiliates disclaim any liability for any damages caused by use of this software in dangerous applications.

#### Third Party Content, Products, and Services Disclaimer

This software and documentation may provide access to or information on content, products, and services from third parties. Oracle Corporation and its affiliates are not responsible for and expressly disclaim all warranties of any kind with respect to third party content, products, and services unless otherwise set forth in an applicable agreement between you and Oracle. Oracle Corporation and its affiliates will not be responsible for any loss, costs, or damages incurred due to your access to or use of third party content, products, or services.

# Preface

## **About This Document**

This guide aims to act as a reference guide to an administrator user and helps him with day-to-day tasks, as well as provides some pointers on how to handle some commonly seen change requests. The document is organized in the form of a comprehensive questionnaire and covers most of the administrative tasks.

## **Intended Audience**

This document is intended for the following audience:

- End-Users
- Consulting Team

## **Organization of the Document**

The information in this document is organized into following sections:

| Section No. | Section Name | Description                                           |
|-------------|--------------|-------------------------------------------------------|
| Section 1   | Introduction | About the product and the types of analyses included. |
| Section 2   | Dashboards   | Explanation of each dashboard.                        |

## **Related Documents**

You can refer to the following documents for more information:

| Document                                                         | Description                                                                                                    |
|------------------------------------------------------------------|----------------------------------------------------------------------------------------------------|
| Oracle Revenue Management and Billing<br>Analytics Install Guide | Lists the pre-requisites, supported platforms, and<br>hardware and software requirements for installing the<br>Oracle Revenue Management and Billing Analytics<br>application. It also explains how to install the Oracle<br>Revenue Management and Billing Analytics application. |

## Change Log

| Revision | Last Update  | Updated Section | Comments                     |
|----------|--------------|-----------------|------------------------------|
| 1.0      | January 2020 |                 | Document for ORMBA 2.8.0.0.0 |
|          |              |                 |                              |

# Contents

| 1. | Intro | oductior | n to ORMBA Dashboards                     | 9  |
|----|-------|----------|-------------------------------------------|----|
|    | 1.1   | ORME     | BA Executive User's Dashboards            | 10 |
|    |       | 1.1.1    | Product Structure                         |    |
|    |       | 1.1.2    | Dashboard Filter                          |    |
|    |       | 1.1.3    | Insurance Type Filter                     | 13 |
|    |       | 1.1.4    | Common Elements                           | 13 |
|    | 1.2   | Types    | of Analyses                               | 13 |
|    |       | 1.2.1    | Top N Lists                               | 14 |
|    |       | 1.2.2    | Share Analyses                            | 14 |
|    |       | 1.2.3    | Trend Analyses                            | 15 |
|    |       | 1.2.4    | Interactive Analyses                      | 16 |
|    |       | 1.2.5    | Printable Reports                         | 16 |
| 2. | Brok  | ker Dash | board                                     |    |
|    | 2.1   | Overv    | iew of the Dashboard                      | 17 |
|    | 2.2   | Summ     | ary Page                                  | 17 |
|    |       | 2.2.1    | Broker Search                             |    |
|    |       | 2.2.2    | KPIs                                      |    |
|    |       | 2.2.3    | Top N Brokers                             |    |
|    |       | 2.2.4    | Brokers with no Plans Sold                |    |
|    |       | 2.2.5    | Most Sold Plans                           |    |
|    |       | 2.2.6    | Plans Not Sold By Brokers                 |    |
|    |       | 2.2.7    | Plans with Highest Commission             |    |
|    |       | 2.2.8    | Top Plans Sold by Brokers with Commission | 21 |
|    | 2.3   | Trend    | s Page                                    | 21 |
|    |       | 2.3.1    | Plans Sold Trend - Broker                 | 22 |
|    |       | 2.3.2    | Plans Sold Trend - Plan                   | 22 |
|    |       | 2.3.3    | Plans Sold Trend – State                  | 23 |
|    |       | 2.3.4    | Broker Commissions Trend – Plans Sold     | 24 |
| 3. | Cust  | omers [  | Dashboard                                 | 25 |
|    | 3.1   | Overv    | iew of the dashboard                      | 25 |
|    | 3.2   | Custo    | mers Home Page                            | 25 |
|    | 3.3   | Summ     | ary Page                                  | 25 |
|    |       | 3.3.1    | Performance Indicators & Metrics          |    |
|    |       | 3.3.2    | Customer Profile Summary                  |    |
|    |       | 3.3.3    | Customer Hierarchy                        |    |
|    |       | 3.3.4    | Customer Profile Page                     |    |

|    | 3.4  | Accou    | nts Page                              | . 30 |
|----|------|----------|---------------------------------------|------|
|    |      | 3.4.1    | Account Details                       | . 30 |
|    |      | 3.4.2    | Contract Details                      | . 31 |
|    | 3.5  | Invoice  | es Page                               | .31  |
|    |      | 3.5.1    | KPIs                                  | . 32 |
|    |      | 3.5.2    | Revenue By Invoice Account            | . 32 |
|    |      | 3.5.3    | Invoices Printable Report             | . 33 |
|    | 3.6  | Adjust   | ments Page                            | . 33 |
|    |      | 3.6.1    | KPIs                                  | . 34 |
|    |      | 3.6.2    | Adjustments Trend                     | . 34 |
|    |      | 3.6.3    | Break Down By Adjustment Types        | . 35 |
|    |      | 3.6.4    | Adjustments Printable Report          | . 36 |
|    | 3.7  | Payme    | ents Page                             | .36  |
|    |      | 3.7.1    | KPIs                                  | . 37 |
|    |      | 3.7.2    | Payments Trend                        | . 37 |
|    |      | 3.7.3    | Amount By Tender Types                | . 38 |
|    |      | 3.7.4    | Amount By Tender Source               | . 38 |
|    |      | 3.7.5    | Payments Printable Report             | . 38 |
|    | 3.8  | Charge   | es Page                               | . 39 |
|    |      | 3.8.1    | Products and Charges Printable Report | . 39 |
|    | 3.9  | Write-   | Offs Page                             | .40  |
|    |      | 3.9.1    | KPIs                                  | . 40 |
|    |      | 3.9.2    | Write-Offs Printable Report           | . 40 |
|    | 3.10 | Refund   | ds Page                               | .41  |
|    |      | 3.10.1   | KPIs                                  | . 41 |
|    |      | 3.10.2   | Refunds Printable Report              | . 42 |
|    | 3.11 | Contac   | cts Page                              | .42  |
|    |      | 3.11.1   | Contacts Printable Report             | . 42 |
|    | 3.12 | Tasks I  | Page                                  | .43  |
|    |      | 3.12.1   | KPIs                                  | . 43 |
|    |      | 3.12.2   | Trend of Tasks                        | . 44 |
|    |      | 3.12.3   | Trend of Hours Spent                  | . 44 |
|    |      | 3.12.4   | Task Details Printable Report         | . 45 |
|    |      | 3.12.5   | Performance Tiles                     | . 46 |
| 4. | Prod | ucts and | d Charges Dashboard                   | . 47 |
|    | 4.1  | Overvi   | ew of the dashboard                   | .47  |
|    | 4.2  | Summ     | ary Page                              | .47  |
|    |      | 4.2.1    | KPIs                                  | . 47 |
|    |      | 4.2.2    | Breakdown By Plan Type                | . 48 |
|    |      |          |                                       |      |

|    |     | 4.2.3    | Breakdown By Premium Vs Non-Premium | . 48 |
|----|-----|----------|-------------------------------------|------|
|    |     | 4.2.4    | Breakdown By Charge Type            | . 49 |
|    |     | 4.2.5    | Breakdown By State                  | . 50 |
|    |     | 4.2.6    | Printable Report                    | . 50 |
|    | 4.3 | Trend    | s Page                              | .51  |
|    |     | 4.3.1    | State Trend                         | . 51 |
|    |     | 4.3.2    | Charge Type Trend                   | . 52 |
|    |     | 4.3.3    | Premium Vs Non-Premium Trend        | . 52 |
|    |     | 4.3.4    | Pricelist Trend                     | . 53 |
|    | 4.4 | Produ    | cts Page                            | .54  |
|    | 4.5 | Priceli  | st Page                             | . 55 |
| 5. | Men | nbership | o Dashboard                         | . 56 |
|    | 5.1 | Overv    | iew of the dashboard                | .56  |
|    | 5.2 | Summ     | ary Page                            | .56  |
|    |     | 5.2.1    | Performance Metrics                 | . 56 |
|    |     | 5.2.2    | Variation from Last Month           | . 57 |
|    |     | 5.2.3    | Members By Program                  | . 57 |
|    |     | 5.2.4    | Members By State                    | . 58 |
|    |     | 5.2.5    | Re-Instated Members                 | . 59 |
|    |     | 5.2.6    | Lost Subscribers                    | . 59 |
|    |     | 5.2.7    | Bill Frequency Based on Policy      | . 59 |
|    |     | 5.2.8    | Bill Frequency Based on Plan        | . 60 |
|    |     | 5.2.9    | Printable Report                    | .61  |
|    |     | 5.2.1    | Performance Tiles                   | . 61 |
|    |     | 5.2.2    | Lost Policy holders By reasons      | . 62 |
|    |     | 5.2.3    | Re-instated policy holders          | . 62 |
|    |     | 5.2.4    | Total Policy holders by Program     | . 63 |
|    | 5.3 | Plan     |                                     | .63  |
|    |     | Snapsh   | ot of New Subscribers for the Month | . 63 |
|    |     | 5.3.1    | Breakdown by Age and Gender         | . 63 |
|    |     | 5.3.2    | Breakdown by Ethnicity              | . 64 |
|    |     | 5.3.3    | Breakdown by State                  | . 65 |
|    |     | 5.3.4    | Members Demography                  | . 65 |
|    |     | Snapsh   | ot of New Members for the Month     | . 66 |
|    |     | 5.3.5    | Breakdown by Category of Members    | . 66 |
|    |     | Snapsh   | ot of Overall Member                | . 66 |
|    |     | 5.3.6    | Breakdown by Age and Gender         | . 66 |
|    |     | 5.3.7    | Breakdown by Ethnicity              | . 67 |
|    |     | 5.3.8    | Breakdown by State                  | . 67 |

| 5.4 | Trend  |                                                |
|-----|--------|------------------------------------------------|
|     | 5.4.1  | New Subscribers Trend68                        |
|     | 5.4.2  | Lost Subscribers Trend                         |
|     | 5.4.3  | Insured Members Trend69                        |
|     | 5.4.4  | Members Trend70                                |
| 5.5 | Policy |                                                |
|     | 5.5.1  | KPIs                                           |
|     | 5.5.2  | Breakdown of Policies by Status71              |
|     | 5.5.3  | Breakdown of Policies by State                 |
|     | 5.5.4  | Top 10 Policies by Premium Amount              |
|     | 5.5.5  | Bottom 10 Policies by Premium Amount73         |
|     | 5.5.6  | Policy Trend by Status73                       |
|     | 5.5.7  | Policy Trend by State                          |
|     | 5.5.8  | Top 10 Policy Type By Premium Amount75         |
|     | 5.5.9  | Bottom 10 Policy Type By Premium Amount75      |
|     | 5.5.10 | New Policy holder trend76                      |
|     | 5.5.11 | Lost Policy holder trend76                     |
| 5.6 | Rankir | ng77                                           |
|     | 5.6.1  | Most Popular Plans - Subscribers by Month77    |
|     | 5.6.2  | Least Popular Plans - Subscribers by Month78   |
|     | 5.6.3  | Most Popular Plans - Coverage for the Month78  |
|     | 5.6.4  | Least Popular Plans - Coverage for the Month78 |
|     | 5.6.5  | Most Popular Plans - Coverage for the year79   |
|     | 5.6.6  | Least Popular Plans - Coverage for the year79  |
|     | 5.6.7  | Most Popular Plan Type – Churn                 |
|     | 5.6.8  | Least Popular Plan Type – Churn                |
|     | 5.6.9  | Top 10 Plans based on Policy holder80          |
|     | 5.6.10 | Top 10 Policy Holders based on Policy          |
|     | 5.6.11 | Top 10 Policy Holders                          |
| 5.7 | Simula | ition                                          |
|     | 5.7.1  | User of Simulation                             |
|     | 5.7.2  | Simulation Context                             |
|     | 5.7.3  | Predictive Analysis Simulation                 |

# 1. Introduction to ORMBA Dashboards

Oracle Insurance Revenue Management and Billing Analytics (ORMBA) follow a layered architecture, which consists of the following four logical layers:

- Source
- Replication
- Transformation
- Presentation and Access

The Source layer represents the source system, which is Oracle Revenue Management and Billing (ORMB). Oracle Revenue Management and Billing Extractors and Schema delivers functionality of the Replication and Transformation layers. Oracle Revenue Management and Billing Analytics (ORMBA) delivers the functionality of the Presentation and Access layer.

| Oracle Financial<br>Services and Revenue<br>Management Analytics                      | Presentation and Access    | Oracle Business<br>Intelligence 11g                        |
|---------------------------------------------------------------------------------------|----------------------------|------------------------------------------------------------|
| Oracle Financial<br>Services and<br>Revenue<br>Management<br>Extractors and<br>Schema | Transformation Replication | Oracle Data<br>Integrator 12c<br>Oracle Golden<br>Gate 12c |
| Source                                                                                | ORMB                       |                                                            |

Figure 1: ORMB Analytics Topology

The Presentation and Access Layer of ORMBA is called the ORMBA Dashboards and is powered by Oracle Business Intelligence Enterprise Edition (OBIEE) tool. Currently there are two workbenches available for Insurance/ Healthcare domain:

- OIRMB Operations Manager's Workbench
- OIRMB Executive User's Dashboards

The dashboards available within each workbench vary as shown in the table below:

| Workbench                      | Available Dashboards   |
|--------------------------------|------------------------|
| Operations Manager's Workbench | Financial Transactions |
|                                | • Billing              |
|                                | • To Do                |
|                                | Executive Summary      |

|                             | <ul><li>Customer Contact</li><li>Collections</li></ul>                                         |
|-----------------------------|------------------------------------------------------------------------------------------------|
| Executive User's Dashboards | <ul> <li>Broker</li> <li>Customer</li> <li>Products and Charges</li> <li>Membership</li> </ul> |

You can purchase either one or a combination of the workbenches, based on the dashboards you want to use. This user guide is exclusively for users of Executive User's dashboards.

**Note:** For customizing the analyses in ORMBA dashboards, you would need a minimum working knowledge of OBIEE. The ORMBA Admin Guide lists some of the common tasks done in ORMBA dashboards and explains how to perform them. For more information, refer to the ORMBA Admin Guide.

## 1.1 ORMBA Executive User's Dashboards

You can log on to ORMB Executive User's Dashboards with your user credentials (either as an Operations Manager or as a Management user) through the login page.

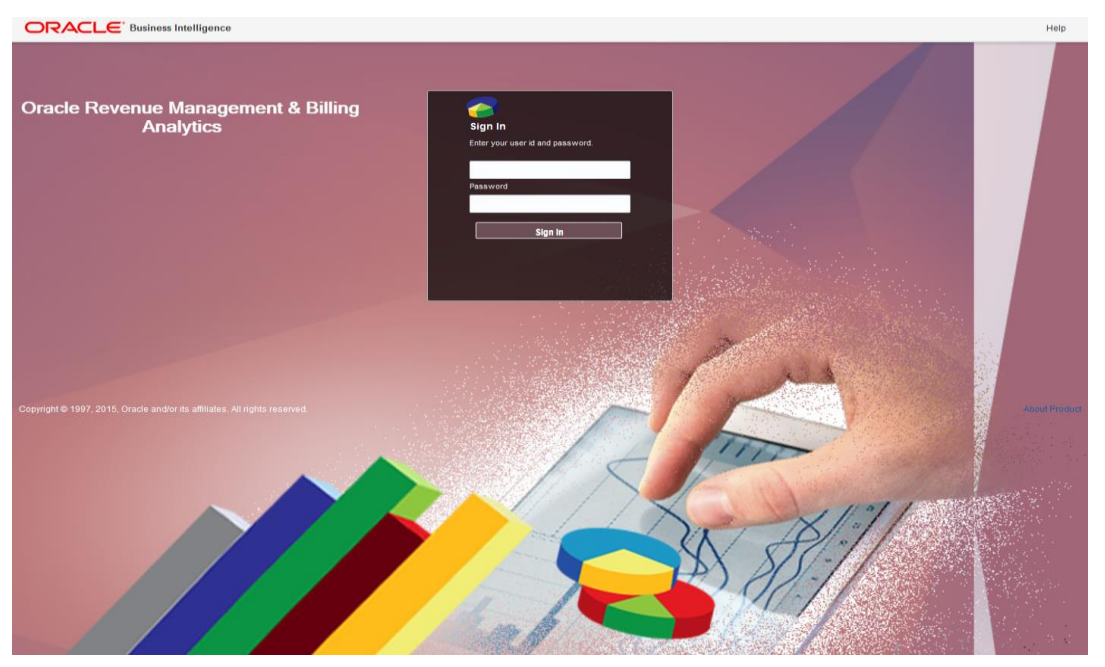

#### Figure 2: ORMBA Login Page

Once logged in, you will see the ORMBA Home Page that graphically represents all dashboards available within the product, irrespective of whether you have access to them or not. However, dashboards corresponding to your login alone appear highlighted and are accessible.

| Billing                                                                                                    | Broker                                                                                                    | Collections                                                                                                    | Customers                                                                                                    |
|----------------------------------------------------------------------------------------------------|----------------------------------------------------------------------------------------------------|----------------------------------------------------------------------------------------------------|----------------------------------------------------------------------------------------------------|
| <b>\$</b>                                                                                                    |                                                                                                    | -                                                                                                    |                                                                                                    |
| This is an operational dashboard that gives<br>complete information on billing cycles, errors<br>encountered, cancellations, delays in bill<br>freezing,Billing Trends, amount fluctuations,<br>refunds and write offs to IT Operations              | The broker dashboard provides all broker related<br>details like the policies and plans brought in by<br>the brokers and ranked with respect to the<br>members covered. | Payments & Collections Dashboard provides<br>information related to the various collection<br>processes initiated in the system - Overdue<br>Process, Late Payments, Payment agreement,<br>Promise to Pay and details about Payment<br>Tenders. | The Customer dashboard provides a complete<br>view of a Customer across multiple dimensions<br>including Financial, Operational and Product<br>Usage and also helps to analyze customers from<br>various useful perspectives to improve customer<br>engagement. |
| Customer Contact                                                                                                    | ORMB Analy                                                                                                    | tics 2.7.0.0.0<br>lex                                                                                                    | Executive Summary                                                                                                    |
| This dashboard provides details about the<br>contacts made to customers and the contact<br>details across programs and plans. Also provides<br>a detailed view of the users handling the<br>contacts and their customers                             |                                                                                                    |                                                                                                    | This dashboard is designed for Senior<br>Management Executives (SME) of an<br>organization to assist them in decision-making.<br>This is a one page dashboard that provides all<br>the metrics for a particular month across all<br>Subject Areas.              |
| Financial Transactions                                                                                                    | Membership                                                                                                    | Product & Charges                                                                                                    | To-do                                                                                                    |
| Financial Transactions Dashboard includes all<br>important information corresponding to invoices,<br>adjustments, payments,<br>receivables, adjustments, Trend graphs,<br>Distribution across division, currency, customer<br>segment, payments etc. | Membership dashboard provides details about<br>the subscribers and the various membership<br>details across segments.                                                   | Products and Charges dashboard provides a<br>single but holistic view of priced product in the<br>system for a month. Products in this system are<br>the plans that are subscribed by the subscriber.                                           | To-Do Dashboard is useful from an operational<br>perspective with information about staff<br>allocation, completed and pending workload,<br>staff productivity, average completion time,<br>ageing analysis, breakdown by task type and<br>priority, etc.       |

When you hover over each dashboard tile, the list of pages within the dashboard are displayed. Clicking on the page name will take you to the page.

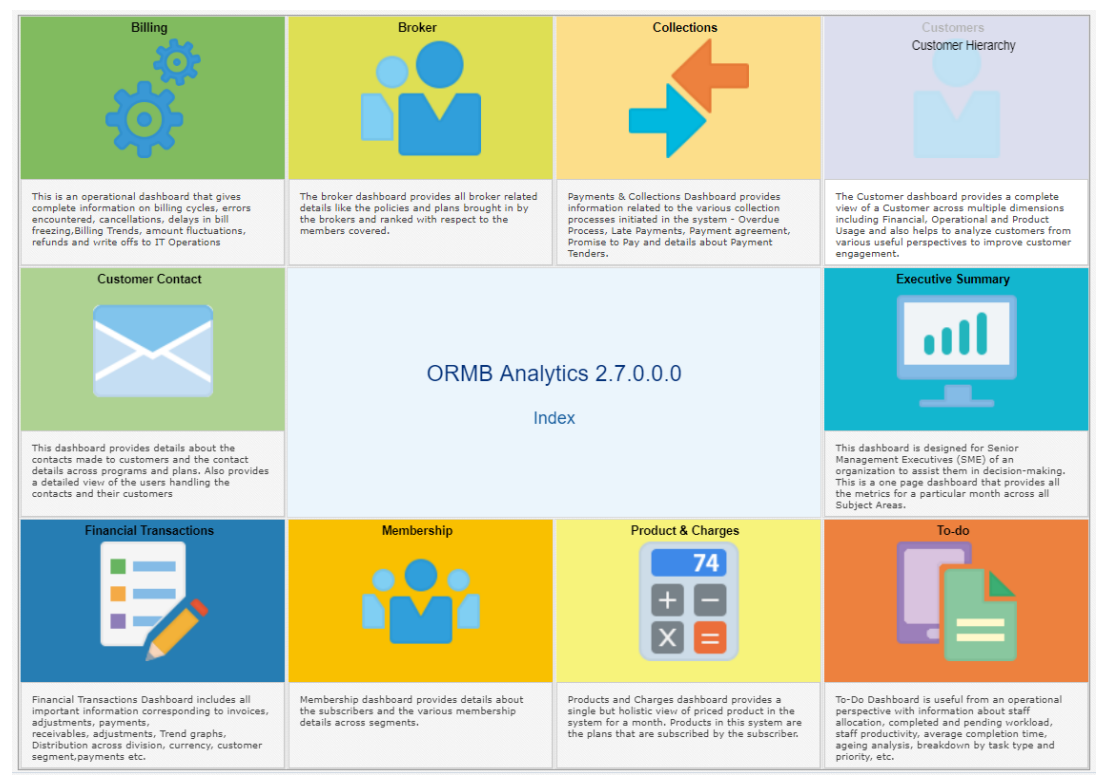

Figure 3: ORMBA Home Page

### 1.1.1 **Product Structure**

ORMBA Executive User's Workbench is a collection of four dashboards:

- Customers
- Broker
- Products and Charges
- Membership

Each dashboard consists of one or more pages, organized into different tabs within. A dashboard is a collection of one or more pages, organized as different tabs within the dashboard. For example, the Products & Charges dashboard contains four pages named, Summary, Trends, Products, and Pricelist.

| ummary Trends Products Pricelist | t              |                      |
|----------------------------------|----------------|----------------------|
| December, 2017                   | * Month        | December 🔻           |
|                                  | * Year         | 2017 🗸               |
|                                  | Program        | Select Value 🔻       |
|                                  | Insurance Type | Select Value 🔻       |
| *                                | Policy Type    | Select Value 🔻       |
| ā                                |                | Apply Reset <b>v</b> |

**Figure 4: Dashboard Tabs** 

## 1.1.2 Dashboard Filter

Each dashboard contains some filter fields in the top-left corner of the page. The common dashboard filters are Year and Month. Some dashboards have additional filter fields like Program, Plan Type or Plan.

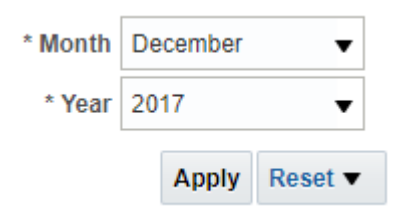

#### Figure 5: Dashboard Filters

The data included in the analyses depends on the dashboard filters applied. Month filter is a multiselect filter, where multiple months can be selected. You can select one or more values in the Month filter.

**Note:** To view quarterly view of analyses, select three consecutive months in this filter.

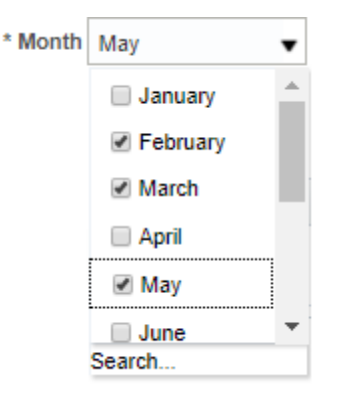

#### **Figure 6: Multiselect Filter**

### 1.1.3 Insurance Type Filter

Insurance Type filter is included in the Billing, Customer, Executive Summary, Financial Transactions, Membership and Products & Charges Dashboards.

- Individual : Choose this option to see data pertaining to individual customers only
- Group : Choose this option to see data pertaining to group customers only
- Others : Choose this option to see data that are not categorized as Group or Individual

| Insurance Type | Individual | ▼       |
|----------------|------------|---------|
|                | Apply      | Reset 🔻 |

Figure 7: Insurance Type

### 1.1.4 **Common Elements**

The Summary page of most dashboards contains the following common elements:

- Home icon ( 1 ): Click this icon to navigate to the ORMBA Dashboards Home page.
- Printable Report icon (): Click this icon to open the printable report of the dashboard.
- Page Options button (<sup>(C)</sup>): Click this button to edit the dashboard, or export the dashboard contents to excel sheet.
- Help button (<sup>(Q)</sup>): Click this button to access the online help for OBIEE.

## 1.2 Types of Analyses

The ORMBA dashboards contain several analyses and most of them fall under one of the categories below:

- Top N Lists
- Share Analyses
- Trend Analyses

- Interactive Analyses
- Printable Reports

Each of the above type of analyses is explained in detail below.

## 1.2.1 Top N Lists

These are table lists that show you a list of objects (dimensions) sorted in either ascending or descending order of a measure. The main purpose of this type of analysis is to quickly highlight your best performing attributes, like products or customers.

An example list is shown below:

Top 10 Contracts

| Rank | Customer    | Amount          |
|------|-------------|-----------------|
| 1    | CUST09      | \$2,023,341.67  |
| 2    | CUST07      | \$2,015,442.60  |
| 3    | CUST02      | \$2,014,723.75  |
| 4    | CUST08      | \$2,013,549.00  |
| 5    | CUST10      | \$2,011,682.83  |
| 6    | CUST06      | \$2,010,335.31  |
| 7    | CUST01      | \$1,994,173.46  |
| 8    | CUST05      | \$1,974,959.67  |
| 9    | CUST03      | \$1,799,428.29  |
| 10   | CUST04      | \$1,774,419.36  |
|      | Grand Total | \$19,632,055.94 |

#### Figure 8: An example of Top N Lists

### 1.2.2 Share Analyses

The Share analyses of ORMBA Dashboards illustrate how a measure is spread across different dimensions. A share analysis can be a pie chart or a bar chart. The chart indicates the value and / or percentage of each share and includes a legend.

The pie charts usually includes percentage share of the attributes.

An example pie chart is shown below:

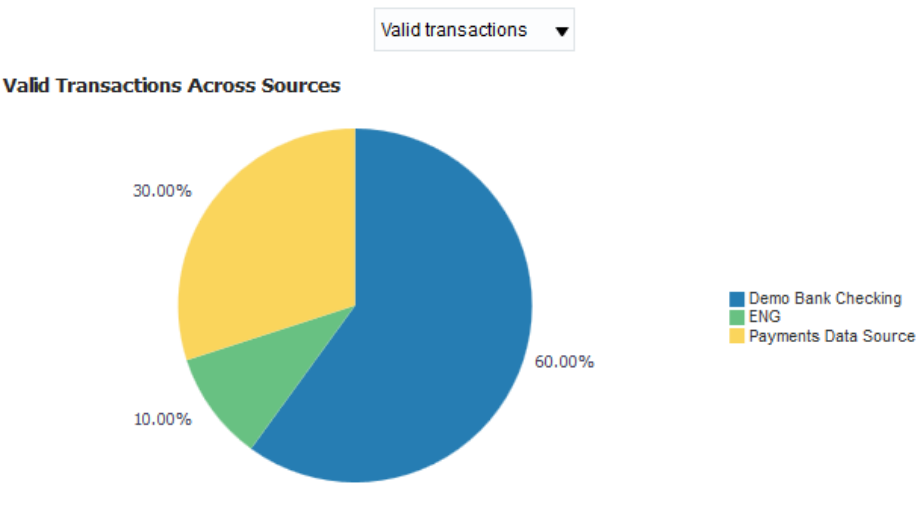

#### Figure 9: An example of Share Analysis

## 1.2.3 Trend Analyses

ORMBA Dashboards contains several Trend analyses to indicate the trend of different measures. The two different types of trend analyses available in ORMBA dashboards are:

- Line Charts
- Bar Charts

All trend analyses in ORMBA dashboards indicate the trend of a measure for the last **12 months**, starting from a selected month and year.

In case the analysis contains trend of more than one measure, the chart includes separate lines (in case of line charts) or stacked bars (in case of bar charts) to indicate the trend of each measure. An example trend chart is shown below:

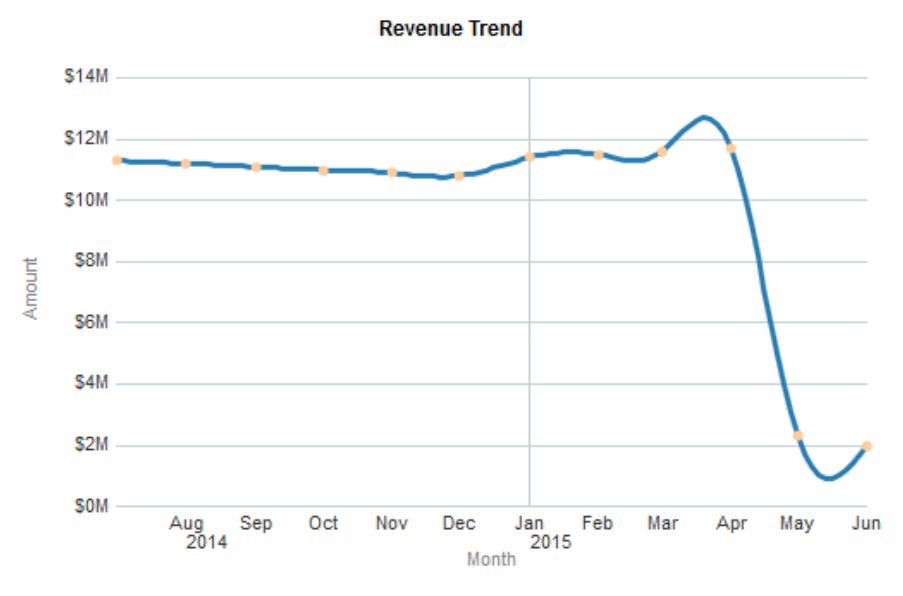

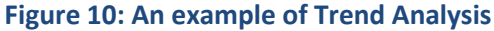

### **1.2.4** Interactive Analyses

The interactive analyses can be charts/tables that give a high-level view of data, which can be drilled down to offer a detailed view. Currently, all analyses in all dashboards are interactive, except trend analyses.

## **1.2.5 Printable Reports**

Most of the ORMBA dashboards contain one or several printable reports. The printable reports are detailed reports that show the data corresponding to the analyses available in a dashboard or page.

You can generate a printable report by filtering the data using any of the filter fields available for the report. After generating the report, click on the Export link towards the bottom of the report to export the data.

| Doto               | XML Format           |
|--------------------|----------------------|
| Web Archive (.mht) | Tab delimited Format |
| Powerpoint 2007+   | CSV Format           |
| kis Excel 2007+    |                      |
| PDF                |                      |

#### Figure 11: Export Options

You can export data in any of the following formats:

- PDF
- Excel
- PPT
- Web Archive (.mht)
- Data (CSV, Tab delimited, XML)

# 2. Broker Dashboard

## 2.1 Overview of the Dashboard

The broker dashboard provides all broker related details. This dashboard is organized into two pages – Summary and Trends.

## 2.2 Summary Page

The Summary Page provides a detailed view of the policies and plans brought in by the brokers. This dashboard can be filtered based on the below fields:

- Year
- Month
- Program
- Plan Type
- State

## 2.2.1 Broker Search

Broker Search bar can be used to display details of a particular Broker. Enter the Broker name or Broker ID to open the Broker Profile page filtered to display the selected broker's details.

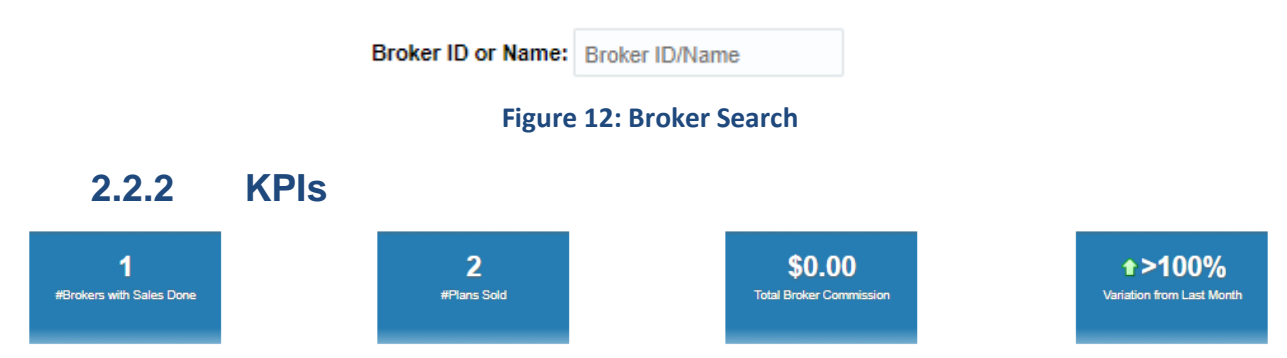

#### Figure 13: Broker KPIs

| КРІ                       | Definition                                                                             |
|---------------------------|----------------------------------------------------------------------------------------|
| #Brokers with sales done  | Total number of brokers who were able to sell plans during the selected month and year |
| #Plans Sold               | Total number of plans sold during the selected month and year                          |
| Total Broker Commission   | Total amount received as broker commission                                             |
| Variation From Last Month | Percentage variation in broker commission from last month                              |

### 2.2.3 Top N Brokers

The Top N Brokers analysis is a table which displays the top brokers with respect to the number of members covered.

#### Top 10 brokers

| Ran | k Broker ID  | Broker Name      | Members Covered | Broker Commission |
|-----|--------------|------------------|-----------------|-------------------|
|     | 1 2689098752 | New World Broker | 10              | \$0.00            |
|     | 2 1988681926 | Tom1833          | 6               | \$0.00            |
|     | 3 2290799443 | Tom1741          | 5               | \$0.00            |
|     | 4 8598857837 | Tom1754          | 4               | \$0.00            |
|     | 5 0300082312 | Tom1825          | 3               | \$0.00            |
|     | 5 4146105930 | Tom1840          | 3               | \$0.00            |
|     | 7 0246654974 | Tom1830          | 2               | \$0.00            |
|     | 7 2355285409 | Tom1832          | 2               | \$0.00            |
|     | 7 4824900494 | Tom1827          | 2               | \$0.00            |
|     | 7 7909490413 | Tom1824          | 2               | \$0.00            |
|     |              |                  | Rows 1 - 10     |                   |

#### Figure 14: Top N Brokers

| Field             | Explanation                                                  |
|-------------------|--------------------------------------------------------------|
| Rank              | Ranking of the broker based on the number of members covered |
| Broker ID and     | ID and name of the broker                                    |
| Broker Name       |                                                              |
| Members Covered   | Number of members covered                                    |
| Broker Commission | Broker commission amount                                     |

**Note:** Click on the Broker ID to see their profile. This opens the Broker Profile page filtered to display the selected broker's details.

Click on the Members Covered field to view details of the membership. This opens the Top Brokers report.

## 2.2.4 Brokers with no Plans Sold

The Brokers with no Plans Sold analysis is a table which displays the list of brokers who have not sold any plans in the selected month and year.

#### Brokers with no Plans Sold

| Broker ID  | Broker Name | State         |
|------------|-------------|---------------|
| 0031218479 | Tom1778     | New Hampshire |
| 0036728020 | Tom1854     | California    |
| 0089159247 | Tom1821     | California    |
| 0099201759 | Tom2060     | Maryland      |
|            |             | New Hampshire |
| 0196600499 | Tom2094     | California    |
| 0201594384 | Tom1849     | New Hampshire |
| 0293323290 | Tom1932     | New Hampshire |
| 0293957547 | Tom2206     | California    |
| 0308384045 | Tom2378     | New Hampshire |

#### Figure 15: Brokers with no Plans Sold

| Field              | Explanation                                                                       |
|--------------------|-----------------------------------------------------------------------------------|
| Broker ID and Name | ID and name of brokers who have not sold any plans in the selected month and year |
| State              | State to which the broker belongs to                                              |

**Note:** Click on the Broker ID to see their profile. This opens the Broker Profile page filtered to display the selected broker's details.

## 2.2.5 Most Sold Plans

The Most Sold Plans analysis is a table which provides the top plans that are sold by all the brokers in the system.

Most Sold Plans

| Program                     | Plan Type                | Plan                 | Numbers Sold |
|-----------------------------|--------------------------|----------------------|--------------|
| AARP® Dental Insurance Plan | Dental Care Insurance    | 60001-00001 CAPLNA   | 18           |
| AARP® Dental Insurance Plan | Dental Care Insurance    | 01230-03001 NHPLNA   | 2            |
| AARP® Dental Insurance Plan | Dental Care Insurance    | 17104-01501 INPLNA01 | 2            |
| AARP® DHMO                  | Dental Care Insurance    | 76976-01001 CA15B01  | 1            |
| AARP® Dental Insurance Plan | Dental Care Insurance    | 17104-03001 NHPLNA01 | 1            |
| AARP® Dental Insurance Plan | Dental Care Insurance    | 60001-00001 CAPLNB   | 1            |
| Costco Group Dental Plan    | Dental Care Insurance    | 75812-00019 PAD151   | 1            |
| Delta Dental PPO Exchange   | Dental Care Insurance    | 50250-10004 CAF852   | 1            |
| Dentegra® Smile Club        | Dental Care Subscription | 17528-00001 CAPLUS   | 1            |

#### **Figure 16: Most Sold Plans**

| Field        | Explanation                                        |
|--------------|----------------------------------------------------|
| Program      | Name of the program                                |
| Plan Type    | Type of the plan                                   |
| Plan         | Name of the plan                                   |
| Numbers Sold | Count of plans sold in the selected month and year |

**Note:** Click on the Numbers Sold to see the details of the plans. This opens the Most Sold Plans report filtered to display the selected plan's details.

## 2.2.6 Plans Not Sold By Brokers

The Plans Not Sold by Brokers analysis is a table that provides the plans that are not sold in the selected month and year.

#### Plan Not Sold by Brokers

| Plan         |
|--------------|
| % of Savings |
| ACIS Dummy 1 |
| ACIS product |
| AD&D-ACIA    |
| AD&D-BCIA    |
| AD&D-CCIA    |
| AD&D-CRIA    |
| AD&D-D0F010  |
| AD&D-DCIA    |
| AD&D-ECIA    |

#### Figure 17: Plans Not Sold By Brokers

| Fields | Explanation |
|--------|-------------|
| Plan   | Plan name   |

## 2.2.7 Plans with Highest Commission

The Plans with Highest Commission analysis is a table that displays the plans with the highest amount of broker commissions.

#### Plans with Highest Commission

| Rank | Plan                 | Broker Commission |
|------|----------------------|-------------------|
| 1    | 60001-00001 CAPLNB   | \$567.00          |
| 2    | 75812-00019 PAD151   | \$435.00          |
| з    | 17528-00001 CAPLUS   | \$231.00          |
| 4    | 50250-10004 CAF852   | \$50.00           |
| 5    | 17104-01501 INPLNA01 | \$43.00           |
| 6    | 01230-03001 NHPLNA   | \$11.00           |

#### **Figure 18: Plans with Highest Commission**

| Fields            | Explanation                                               |
|-------------------|-----------------------------------------------------------|
| Rank              | Ranking of the plan based on the broker commission amount |
| Plan              | Name of plan                                              |
| Broker Commission | Broker commission amount                                  |

## 2.2.8 Top Plans Sold by Brokers with Commission

The Top Plans sold by Brokers with Commission is a table which displays the list of top N plans sold in the selected month and year. Against each plan in the list, you can see the number of times it has been sold and the total broker commission amount cumulated.

#### Top Plans Sold by Brokers with Commission

| Rank | Plan           | Numbers Sold | Broker Commission |
|------|----------------|--------------|-------------------|
| 1    | Medical - AAAA | 1            | \$567.00          |
| 1    | Vision - L001C | 1            | \$567.00          |

#### Figure 19: Top Plans Sold by Brokers with Commission

| Fields            | Explanation                                    |
|-------------------|------------------------------------------------|
| Rank              | Ranking of the plan based on Commission amount |
| Plan              | Name of plan                                   |
| Numbers Sold      | Number of times the plan has been sold         |
| Broker Commission | Broker commission amount given                 |

## 2.3 Trends Page

The Broker Trends page provides a snapshot of Broker performance across a period of time.

### 2.3.1 Plans Sold Trend - Broker

The Plans Sold Trend – Broker analysis is a bar chart that shows the trend of plans sold per month for a selected Broker, for the last 12 months. Select a broker from the drop-down to view the trend of their plans.

#### Plans Sold Trend- Broker

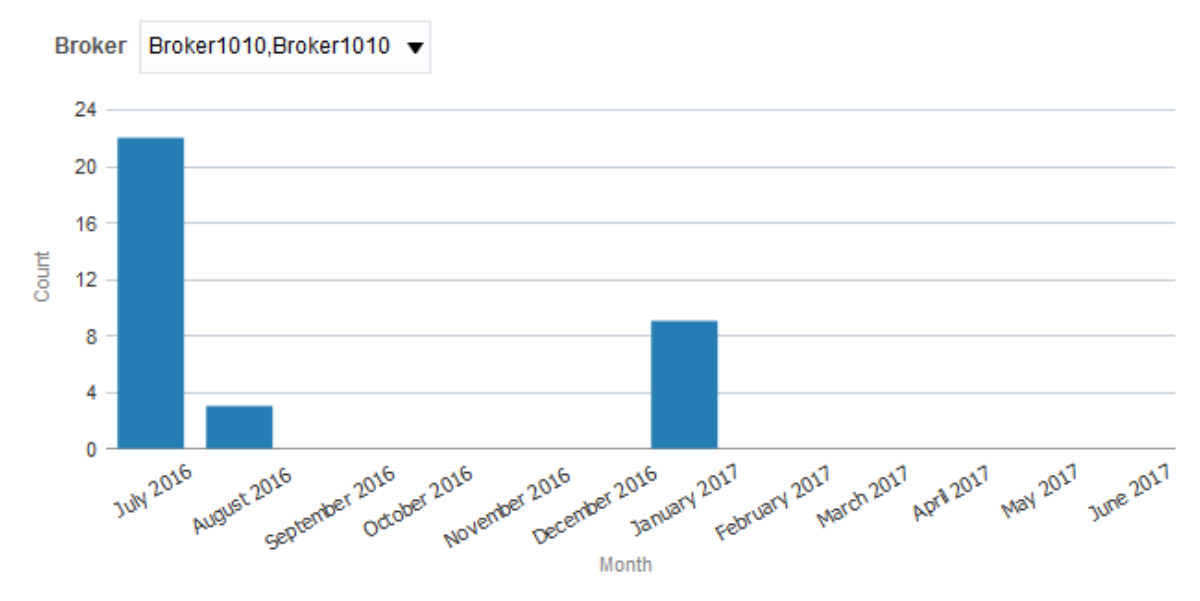

Figure 20: Plans Sold Trend – Broker

| Axes   | What it shows?                                     |
|--------|----------------------------------------------------|
| X axis | Month. Shows the last 12 months                    |
| Y axis | Count. Number of plans sold by the selected broker |

### 2.3.2 Plans Sold Trend - Plan

The Plans Sold Trend – Plan analysis is a bar chart that shows the trend of plans sold per month for a selected Plan, for the last 12 months. Select a plan from the drop-down to view the trend.

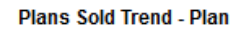

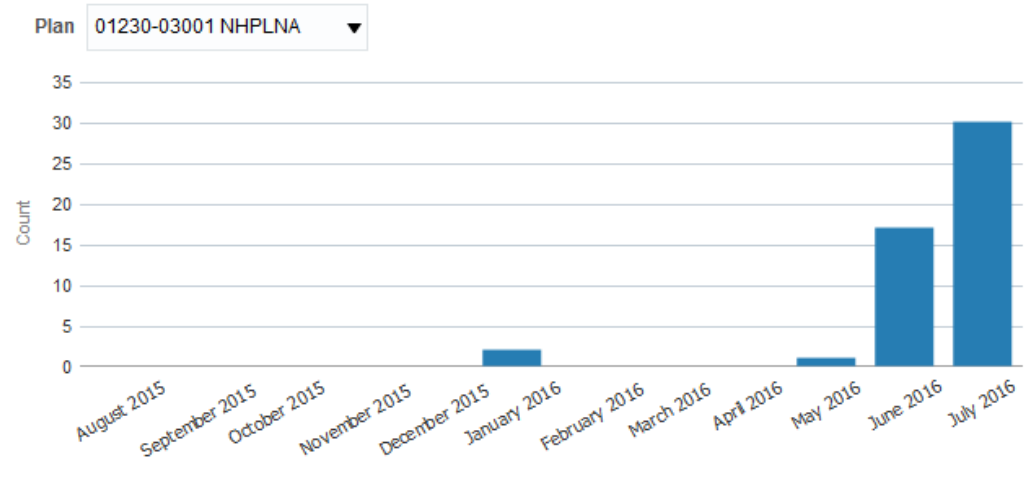

Month

Figure 21: Plans Sold Trend – Plan

| Axes   | What it shows?                  |  |
|--------|---------------------------------|--|
| X axis | Month. Shows the last 12 months |  |
| Y axis | Count                           |  |
|        | Number of plans sold            |  |

### 2.3.3 Plans Sold Trend – State

The Plans Sold Trend – Plan analysis is a bar chart that shows the trend of plans sold per month in a selected State, for the last 12 months. Select a state from the drop-down to view the trend.

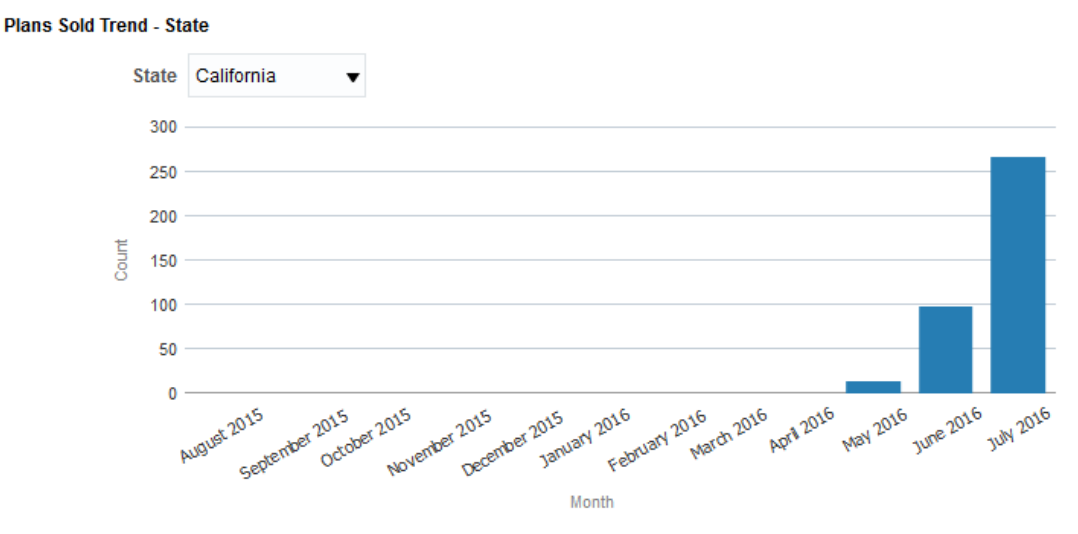

#### Figure 22: Plans Sold Trend – State

| Axes   | What it shows?                  |
|--------|---------------------------------|
| X axis | Month. Shows the last 12 months |

| Y axis | Count                                      |
|--------|--------------------------------------------|
|        | Number of plans sold in the selected state |

### 2.3.4 Broker Commissions Trend – Plans Sold

The Broker Commissions Trend – Plan analysis is a bar chart that shows the trend of broker commissions for a selected plan, for the last 12 months. Select a plan from the drop-down to view the trend.

Broker Commissions Trend - Plans Sold

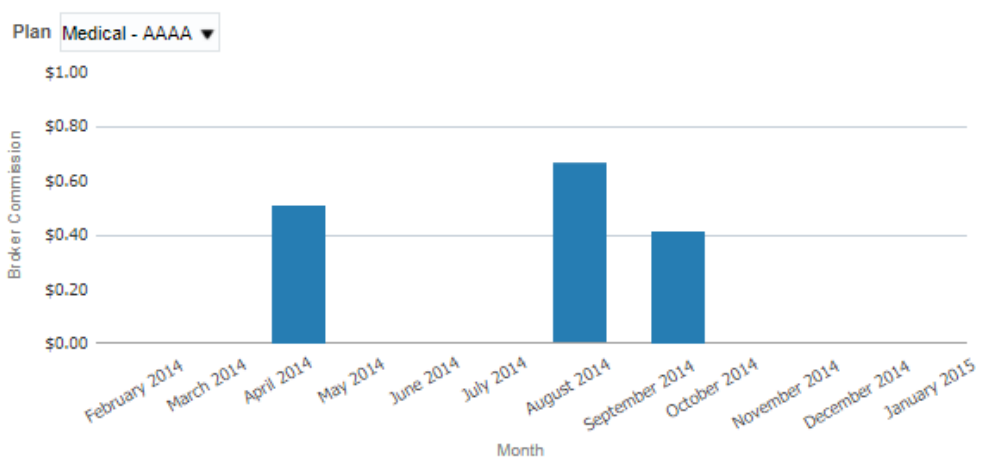

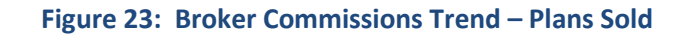

| Axes   | What it shows?                          |
|--------|-----------------------------------------|
| X axis | Month                                   |
|        | Shows the last 12 months                |
| Y axis | Broker Commission for the selected plan |

# **3. Customers Dashboard**

## 3.1 Overview of the dashboard

Customer dashboard offers a 360<sup>°</sup> view of a Customer across multiple dimensions. The comprehensive view of the customer offered by this dashboard will enable a Manager to better understand their customer and thereby drive initiatives to improve overall Customer engagement.

All relevant details for a particular customer can be viewed from this dashboard.

The customer who purchases the plan is known as the Subscriber.

## 3.2 Customers Home Page

The Customer Home Page includes a Subscriber ID/Subscriber Name filter where the Subscriber ID/Subscriber Name can be entered to search for a particular Subscriber.

(In the case of Group Insurance Type, Policy Holder ID/Name filter will be displayed).

The filters in this page include

- Billing Analyst (Only Subscribers under the selected Billing Analyst will be displayed)
- Insurance Type

| Billing Analyst | Admin 👻               | Insurance Type    | Individual<br>Apply | ▼<br>Reset ▼ |  |
|-----------------|-----------------------|-------------------|---------------------|--------------|--|
| Su              | ubscriber ID or Name: | Subscriber ID/Nan | le                  |              |  |

#### Figure 24: Customer Search

## 3.3 Summary Page

On selecting a particular customer the Customer Summary page of the selected customer is displayed. This page offers a snapshot of key performance indicators and metrics together with the account details and Customer profile. This dashboard gives an overall feedback on how the customer has been faring relative to the previous month in terms of both financial performance as well as operational details including number of service tasks created.

This page includes the following filters:

- Month
- Year
- Customer ID

## 3.3.1 **Performance Indicators & Metrics**

| 4         |                | Perf          | ormance Indicators & Me | etrics          |               |           |
|-----------|----------------|---------------|-------------------------|-----------------|---------------|-----------|
| <b>1</b>  | <b>\$90.00</b> | <b>\$0.00</b> | <b>\$0.00</b>           | 0               | \$30.00       | <b>3</b>  |
| #Policies | Revenue        | Adjustments   | Payments                | # Tasks Created | Cancellations | #Contacts |

#### Figure 25: Performance Indicators & Metrics

| КРІ             | Definition                                      |
|-----------------|-------------------------------------------------|
| #Policies       | Total number of policies                        |
| Revenue         | Total revenue in corporate currency             |
| Adjustments     | Total adjustments amount in corporate currency  |
| Payments        | Total payments amount in corporate currency     |
| # Tasks Created | Total number of tasks created for the customer  |
| Cancellations   | Total cancellation amount in corporate currency |
| #Contacts       | Total number of contacts made by the customer   |

## 3.3.2 Customer Profile Summary

The Customer Home page contains a brief summary of Customer Profile. You can click the View Profile button to view further details of the customer.

| ADAM, SARAH         |                    |  |  |
|---------------------|--------------------|--|--|
| Customer ID         | #0198297959        |  |  |
| Program             | Dental Insurance   |  |  |
| Customer Type       | Individual         |  |  |
| Email               |                    |  |  |
| Contact No          |                    |  |  |
| Gender              | FEMALE             |  |  |
|                     | 10 FOUNTAIN STREET |  |  |
| Address             |                    |  |  |
|                     |                    |  |  |
| City                | ORANGE             |  |  |
| State               | Massachusetts      |  |  |
| County              |                    |  |  |
| Country             | United States      |  |  |
| OD Process Exempted | YES                |  |  |

View Profile

#### Figure 26: Customer Profile Summary

| Field         | Explanation                            |
|---------------|----------------------------------------|
| Customer Name | Name of the customer                   |
| Customer ID   | Unique identifier of the customer      |
| Program       | Program of the customer                |
| Customer Type | Type of customer                       |
| Email         | Email ID of the customer               |
| Contact No    | Contact number of the customer         |
| Gender        | Whether the customer is Male or Female |
| Address       | Address of the customer                |
| City          | City where the customer is based on    |
| State         | State where the customer is based on   |
| County        | County where the customer is based on  |
| Country       | Country where the customer is based on |

| OD Process Exempted | Whether the customer is exempted from overdue process or not                                                                        |
|---------------------|----------------------------------------------------------------------------------------------------|
| View Profile        | Click this button to view the detailed profile of the customer. To know more about the Customer Profile page, see section $3.3.4$ . |

## 3.3.3 Customer Hierarchy

The Customer dashboard main page displays the entire hierarchy of the customer, including their policies and membership plans.

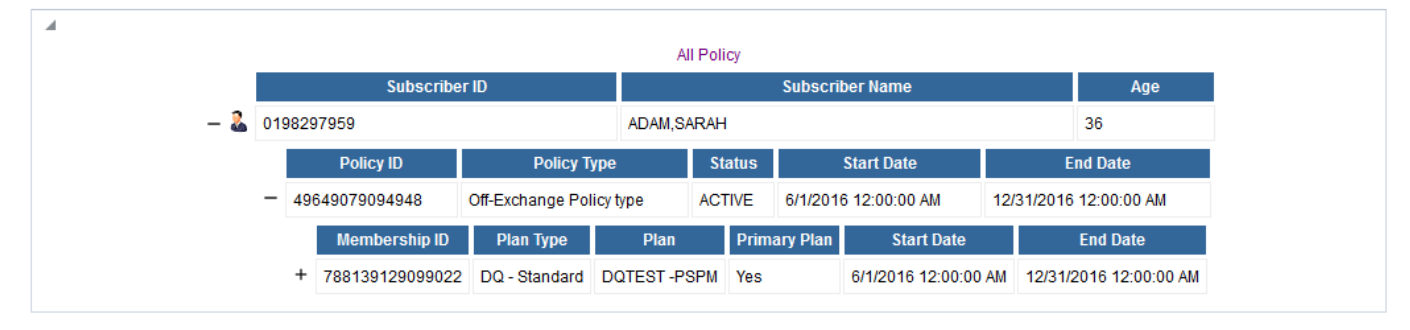

#### Figure 27: Policy Hierarchy

## 3.3.4 Customer Profile Page

The Customer Profile page shows various details of the customer. Information is grouped under the following heads:

- Profile
- Address
- Demographic
- More Details

#### 3.3.4.1 Profile

| ofile            |                  |                   |                    |
|------------------|------------------|-------------------|--------------------|
| Name             | ABC Limited      | DOB               | 6/5/1994 12:00:00  |
| ORMB Customer ID | CUST01           | Gender            | M                  |
| Email            | info@abccorp.com | Class             | G                  |
| Contact No       | 011-980555666    | Language          | Eng                |
| Business Unit    | ORMBA            | Marital Status    | Sin                |
| ID TYPE          | ID NUMBER        | Customer Since    | 9/12/2010 12:00:00 |
| SSN              | 543-54-8789      | Fixed Price       |                    |
| COREG            | 5345225225       | ORMBA Deal Id     |                    |
| CURTID           | 1014566          | Simulation Flag   |                    |
|                  | 1234300          | Create Date       | 9/12/2016 12:00:00 |
| GLUBECK          | 5566             | Last Updated Date | 9/12/2016 12:00:00 |

#### Figure 28: Customer Profile

The fields in this table are mostly self-explanatory.

| 3.3.4.2 | Address              |         |             |
|---------|----------------------|---------|-------------|
| Address |                      |         |             |
|         | Nordea Bank Danmark  | City    | Glostrup    |
|         | DK-0900 Copenhagen   | State   | Copenhagen  |
| Address | Bus.reg.no. 13522197 | County  | Albertslund |
|         | 123-854-964          | Country | Denmark     |
|         |                      | ZIP     | 123-854-964 |

#### Figure 29: Customer Address

The fields in this table are mostly self-explanatory.

Demographic

3.3.4.3

| Demographic       |             |                   |    |
|-------------------|-------------|-------------------|----|
| DOB               | 04-Nov-1981 | Business Unit     |    |
| Gender            | FEMALE      | Student Status    | NO |
| Class             | Individual  | Veteran Status    | NO |
| Language          | English     | Marital Status    |    |
| Email             |             | Disability Status | NO |
| Contact No        |             | Ethnicity         |    |
|                   |             |                   |    |
| Employer Name     |             | Annual Salary     |    |
| Employment Type   |             | Company Type      |    |
| Employment Status |             | Industry Type     |    |
| Designation       |             | Occupation Type   |    |
|                   |             | Market Entity     |    |

#### **Figure 30: Customer Demographic**

The fields in this table are mostly self-explanatory.

#### 3.3.4.4 More Details

| Nore Details          |          |                              |         |
|-----------------------|----------|------------------------------|---------|
| Account Manager       | John Doe | BID GEOGRAPHY                | US      |
| Affinity Group 1 Ind. | Y        | Billing Entity               | Y       |
| Approved Sites Limit  | 20       | BoA - Credit share ratio     | 60-40%  |
| Auto Transfer         | N        | Bundle Applicable            | RTB1    |
| BID Country           | US       | Businessworld Membership Lev | el GOLD |

#### Figure 31: More Details

The fields of the table shown in the image above are indicative and varies based on the characteristic fields mapped using ORMBA Admin Tool.

## 3.4 Accounts Page

Accounts page shows the list of accounts under the selected customer. To export the list of accounts, click on the Export link.

| Account Details for           |
|-------------------------------|
| ADAM, SARAH upto August, 2016 |

| Account ID | Primary Account Number | Account Number Type | Account Type | Program          | Currency              | Invoice Cycle | Account Usage Type | Contracts |
|------------|------------------------|---------------------|--------------|------------------|-----------------------|---------------|--------------------|-----------|
| 3835937230 | 3835937230             | ACCTID              | OFF-EXCH     | Dental Insurance | United States Dollars |               | Usage Account      | 1         |
|            |                        |                     |              | Export           |                       |               |                    |           |

#### Figure 32: Account Listing

- Click on an Account ID to view the detailed Account Profile
- Click on the Contracts link to view the Contract details of the account

### 3.4.1 Account Details

The Account Details page shows various details of the account. Information is grouped under the following heads:

- Account Profile
- Account Details
- Billing Details
- Program Details
- More Details

| Account Profile     |                 |                           |         |  |
|---------------------|-----------------|---------------------------|---------|--|
| Customer Name       | ABC Corporation | Account Class Code        | GOLD    |  |
| ORMB Customer ID    | CUST02_02       | Account Class Description | Savings |  |
| Account ID          | ACT02_02        | Account Type              | Savings |  |
| Account Number      | ANTHEM03        | Offer ID                  | AA      |  |
| Account Number Type | ACCT_NM         | Offer Description         | 1       |  |
| Account Purpose     | Personal        | Currency                  | USD     |  |

#### Figure 33: Account Profile

| Account Jetails |           |                 |                      |  |  |
|-----------------|-----------|-----------------|----------------------|--|--|
| ID TYPE         | ID NUMBER | Repricing Index | No                   |  |  |
| FCAC01          | NY11111   | Created On      | 6/2/2015 12:00:00 AM |  |  |
| BGID01          | 123456    | Last Updated On | 6/2/2015 12:00:00 AM |  |  |
| ACCT_NM         | ANTHEM03  | Fixed Price     | Yes                  |  |  |
| C1_F_ANO        | 789798JK  | ORMBA Deal ID   | 007                  |  |  |
| TYPE5           | 123       |                 |                      |  |  |

#### **Figure 34: Account Details**

| ming details             |                 |                              |                                |  |  |
|--------------------------|-----------------|------------------------------|--------------------------------|--|--|
| Joint Application Status | Y               | Billing Cycle                | Banking - End of month billing |  |  |
| Customer Type            | Person          | Collection Class Description | Financial Services             |  |  |
| Account Usage Type       | Invoice Account |                              |                                |  |  |

#### Figure 35: Billing Details

Program

Dental Insurance

#### **Figure 36: Program Details**

| more Details |           |          |               |
|--------------|-----------|----------|---------------|
| WAIVE        | BRAZTRANS | DEBCURR  | UYU           |
| COLLGRP      | 200       | EDI822AC | CFX           |
| ACCTCURR     | ANG       | FDIC     | YES           |
| ACCTTYPE     | BASE      | IGSDIV   | 940           |
| BALBASE      | YES       | MANDREV  | YES           |
| BALTYPE      | NIB       | PAYMTHD  | CM_RMA        |
| BILLENTY     | YES       | SCR_EXCL | Ν             |
| BRANCHCD     | 263       | SCR_PRTY | 5             |
| CATEGORY     | THRDPRTY  | STACK    | DDA           |
| CM_ACTST     | INAC      | SWEEP    | YES           |
| CM_BSCE      | A         | SWIFTEN  | Y             |
| CM_EXBKD     | N         | 3RDGRP   | UKGBS_TARIFF1 |
| CREDCURR     | GBP       |          |               |

#### **Figure 37: More Details**

The fields of the table shown in the image above are indicative and varies based on the characteristic fields mapped using ORMBA Admin Tool.

#### 3.4.2 **Contract Details**

The Contract Details page shows the contractual details of the selected account. You can also export the details.

| Account ID | Customer ID | Customer Name | Contract ID | Contract Type       | Open Date            | Close Date | Status |
|------------|-------------|---------------|-------------|---------------------|----------------------|------------|--------|
| ACNT01     | CUST01      | ABC Limited   | SA01        | Global Clearing USD | 6/1/2015 12:00:00 AM |            | Active |
|            |             |               |             | Export              |                      |            |        |

Export

Figure 38: Contract Details of an Account

#### **Invoices Page** 3.5

The Invoices page of Customer dashboard shows the invoice details of the selected customer for a selected month and year. You can also select a product to filter and view the details of the selected product only. The Invoices page offers the following customer perspectives to an RM:

- How has the Customer revenue varied over the trailing twelve month period? Is there a leakage • in revenue observed for any one period
- Which are the top products in terms of usage and revenue contribution •
- Summary of Revenue break-up across all Invoice accounts •
- Snapshot of Invoice details at an Invoice Account/Invoice Id •

## 3.5.1 KPIs

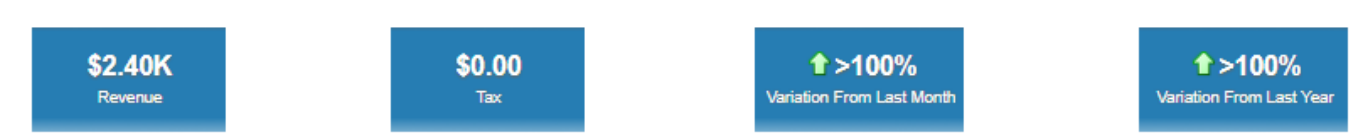

#### Figure 39: Invoices KPIs

The KPIs available for Invoices page of Customer dashboard are:

| КРІ                       | Definition                                                                                            |
|---------------------------|----------------------------------------------------------------------------------------------------|
| Revenue                   | Total revenue in corporate currency                                                                   |
| Тах                       | Total tax amount in corporate currency                                                                |
| Variation From Last Month | Percentage variation of receivables amount of the selected month from the previous month              |
| Variation From Last Year  | Percentage variation of receivables amount of the selected month from the same month of previous year |

**Note**: Against each tile, you can see  $\bigcirc$  or  $\clubsuit$  icons that indicate if the KPI has a positive variation or a negative variation from the previous month or year.

## 3.5.2 Revenue By Invoice Account

#### Revenue By Invoice Account

| Plan Type | Invoice Account | Invoice Currency | Rev in Inv Currency | Rev in Corp Currency |
|-----------|-----------------|------------------|---------------------|----------------------|
| Medical   | 1               | USD              | \$2,403.23          | \$2,403.23           |

#### Figure 40: Revenue By Invoice Account

The 'Revenue By Invoice Account' analysis lists the invoice accounts of the selected customer and their revenue in both invoice currency and corporate currency.

| Fields               | Explanation                                            |
|----------------------|--------------------------------------------------------|
| Plan Type            | Plan Type considered                                   |
| Invoice Account      | Invoice account under the customer                     |
| Usage Account        | Corresponding usage account                            |
| Invoice Currency     | Currency of the invoice account                        |
| Rev in Inv Currency  | Revenue from the invoice account in invoice currency   |
| Rev in Corp Currency | Revenue from the invoice account in corporate currency |

## 3.5.3 Invoices Printable Report

The Invoice details for the Customer can be printed or exported using the export option provided on the page. This report contains the following filters and fields.

| Filters | Customer Id              |
|---------|--------------------------|
|         | • Program                |
|         | Contract Id              |
|         | Invoice Account          |
|         | Invoice Id               |
|         | • Plan Type              |
| Fields  | Plan Type                |
|         | Invoice Currency         |
|         | Invoice Status           |
|         | • Туре                   |
|         | • Date                   |
|         | Program                  |
|         | Contract Id              |
|         | Invoice Account          |
|         | Invoice Id               |
|         | Frozen Date              |
|         | #Invoice Segments        |
|         | Rev in Invoice Currency  |
|         | Tax in Invoice Currency  |
|         | Revenue in Corp Currency |
|         | Tax in Corp Currency     |

You can view the consolidated data at **Invoice Status** and **Type** level, along with the Grand Total at the bottom row.

**Note:** To export the data shown in the printable report, click the Export link available at the bottom of the table.

## 3.6 Adjustments Page

The Adjustments page of Customer dashboard shows the adjustment details of the selected customer for the selected month and year. This dashboard provides information including Net Credits and Debits, history of Adjustments over the past twelve months and breakdown of adjustments by adjustment types.

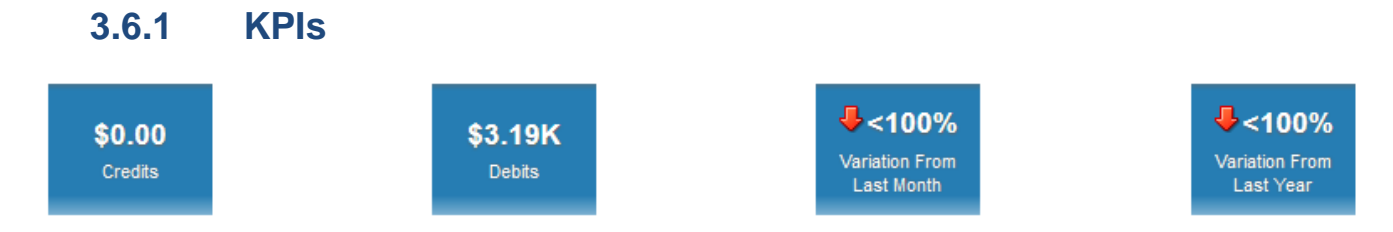

#### **Figure 41: Adjustments KPIs**

The KPIs available for the Adjustments page of Customer dashboard are:

| КРІ                       | Definition                                                                                                  |
|---------------------------|----------------------------------------------------------------------------------------------------|
| Credits                   | Total credit amount in corporate currency                                                                   |
| Debits                    | Total debit amount in corporate currency                                                                    |
| Variation From Last Month | Percentage variation of net adjustment amount (credit + debit) of the current month from the previous month |
| Variation From Last Year  | Percentage variation of credits amount of the current month from the same month of previous year            |

**Note**: You can see  $\bigcirc$  or  $\clubsuit$  icons to indicate if the KPI has a positive variation or a negative variation from the previous month.

## 3.6.2 Adjustments Trend

The 'Adjustments Trend' analysis is a bar/line chart that shows the trend of adjustments amount for the last 12 months.

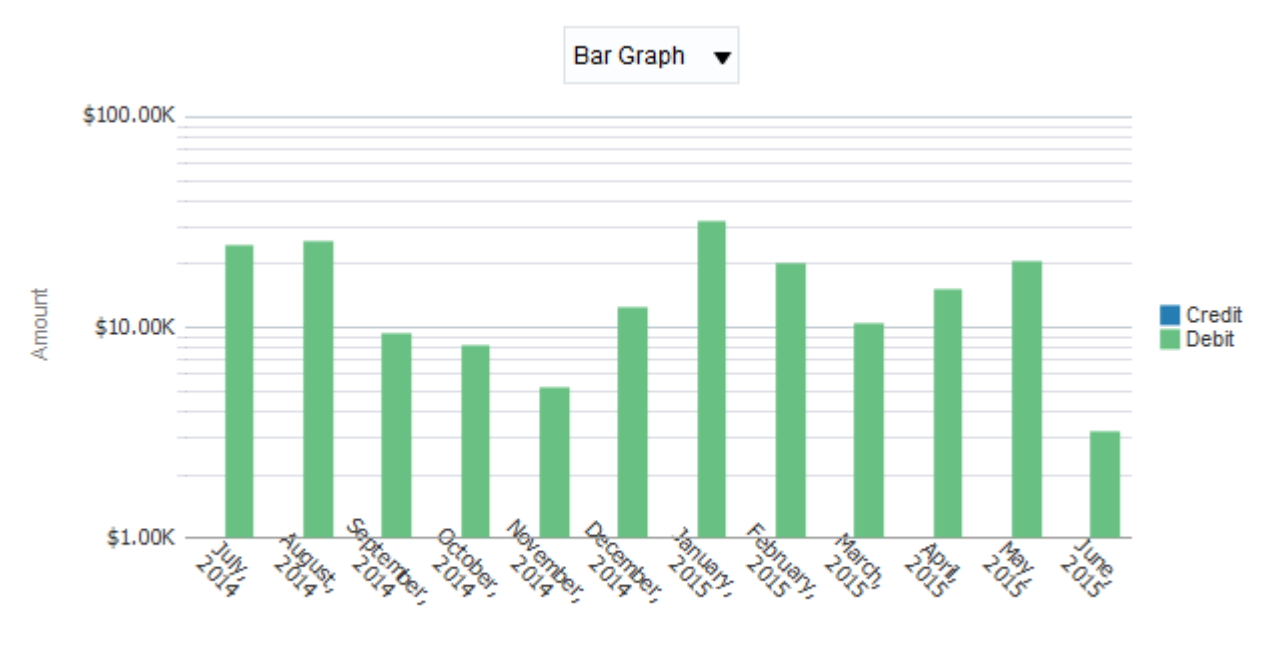

#### Adjustments Trend

Month

#### Figure 42: Adjustments Trend

You can view the analysis as a bar chart or a line chart by selecting the required value from the dropdown.

| Axes   | What it shows?                                                                   |
|--------|----------------------------------------------------------------------------------|
| X axis | Month                                                                            |
|        | Shows the last 12 months                                                         |
| Y axis | Amount                                                                           |
|        | Shows the credit and debit adjustment amount of each month in corporate currency |

### 3.6.3 Break Down By Adjustment Types

The 'Break Down By Adjustment Types' analysis is a table list that shows the credit/debit adjustments against each Adjustment Type.

#### Break Down By Adjustment Types

|                             |                                |                                                 | Adjustments |
|-----------------------------|--------------------------------|-------------------------------------------------|-------------|
| Date                        | Account                        | Adjustment Type                                 | Debit       |
| 30 December, ACNT01<br>2017 | ACNT01                         | Adjustment for Earnigs Credit Expiration        | \$493.35    |
|                             |                                | Adjustment type for Earning Credit Distribution | \$361.90    |
|                             |                                | Bill Correction (EUR)                           | \$209.24    |
|                             | Bill Correction (GBP)          | \$456.19                                        |             |
|                             |                                | Bill Correction (USD)                           | \$383.29    |
|                             | Currency Conversion            | \$213.08                                        |             |
|                             |                                | Good Will Credit (EUR)                          | \$201.01    |
|                             |                                | Good Will Credit (GBP)                          | \$107.95    |
|                             | Good Will Credit (USD)         | \$659.12                                        |             |
|                             | Reconciliation Adjustment Type | \$106.92                                        |             |
| Grand Total                 |                                |                                                 | \$3,192.05  |

#### Figure 43: Breakdown By Adjustment Types

| Fields                  | Explanation                                 |
|-------------------------|---------------------------------------------|
| Date                    | Adjustment date                             |
| Account                 | Invoice account                             |
| Adjustment Type         | Adjustment type                             |
| Adjustments (Credit and | Credit / Debit amount in corporate currency |

Copyright  $\odot$  2020, Oracle and/or its affiliates. All rights reserved.

| Debit)      |                         |
|-------------|-------------------------|
| Grand Total | Total adjustment amount |

### 3.6.4 Adjustments Printable Report

The page also has an export option which can be used to print the report. This report contains the following data:

| Filters | Customer Id                              |
|---------|------------------------------------------|
|         | Program                                  |
|         | Contract Id                              |
|         | Adjustment Type                          |
|         | Invoice Account                          |
| Fields  | Adj Currency                             |
|         | • Туре                                   |
|         | Adj Status                               |
|         | Adj Type                                 |
|         | Program                                  |
|         | Contract Id                              |
|         | Account                                  |
|         | Frozen Date                              |
|         | Amount in Corp Currency (Credit / Debit) |
|         | Amount in Adj Currency (Credit / Debit)  |

## 3.7 Payments Page

The Payments page of Customer dashboard shows all the payment details of the selected customer for the selected month and year. It provides the following different payment related insights:

- Total Payments over a period
- What is the frequency of un-realized payments for the customer? Is there a need to address the effectiveness of payment processing?
- Is there a pattern observed in the customer's payment history?
- Payment details including Payer accounts, Tender types and source
- Preferred tender type and tender source for the customer to potentially enable an effective offer management strategy
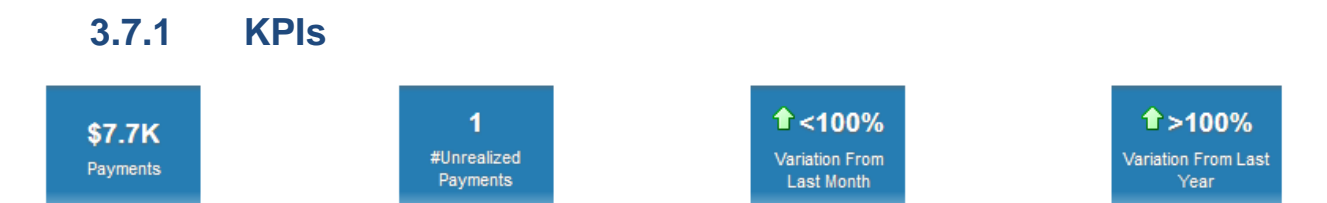

#### **Figure 44: Payments KPIs**

The KPIs available for the Payments page of Customer dashboard are:

| КРІ                       | Definition                                                                                        |
|---------------------------|---------------------------------------------------------------------------------------------------|
| Payments                  | Total payment amount in corporate currency                                                        |
| #Unrealized Payments      | Number of payments that were unrealized                                                           |
| Variation From Last Month | Percentage variation of payments amount of the current month from the previous month              |
| Variation From Last Year  | Percentage variation of payments amount of the current month from the same month of previous year |

**Note**: You can see  $\bigcirc$  or  $\clubsuit$  icons to indicate if the KPI has a positive variation or a negative variation from the previous month or year.

### 3.7.2 Payments Trend

The 'Payments Trend' analysis is a line chart that shows the trend of payment amount for the last 12 months.

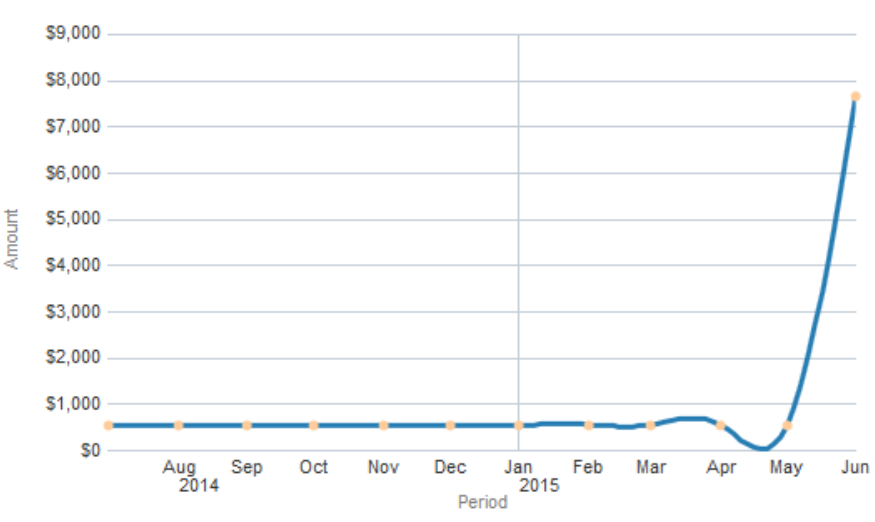

#### Payments Trend

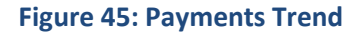

| Axes   | What it shows?           |
|--------|--------------------------|
| X axis | Period                   |
|        | Shows the last 12 months |

| Y axis | Amount                                                       |
|--------|--------------------------------------------------------------|
|        | Shows the payment amount of each month in corporate currency |

### 3.7.3 Amount By Tender Types

The 'Amount By Tender Types' analysis is a pie chart that shows how the payment amount is spread across different tender types.

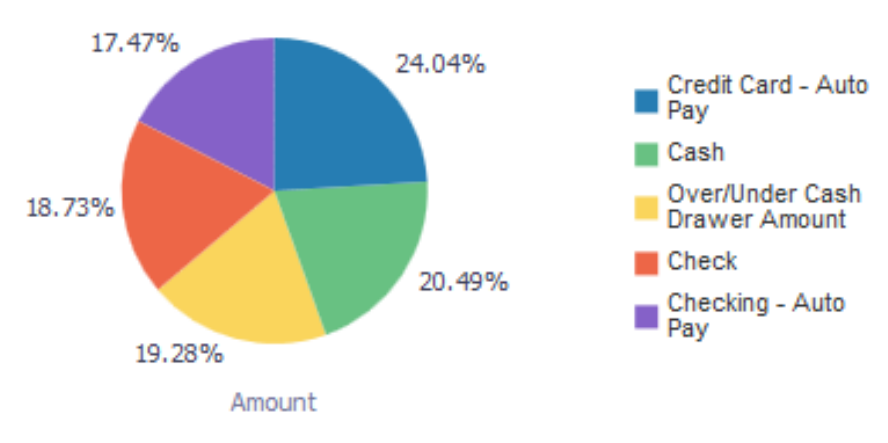

#### Amount By Tender Types

#### Figure 46: Amount By Tender Types

# 3.7.4 Amount By Tender Source

The 'Amount By Tender Source' analysis is a pie chart that shows how the payment amount is spread across different tender sources.

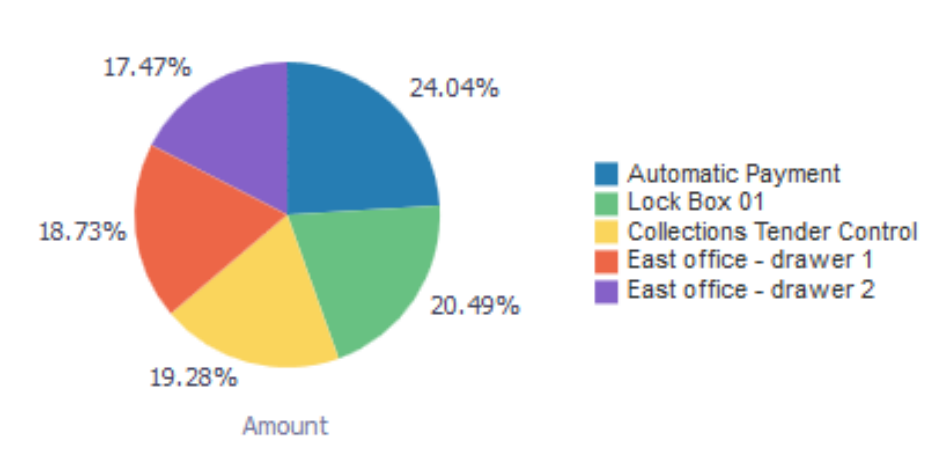

#### Amount By Tender Source

Figure 47: Amount By Tender Source

# 3.7.5 Payments Printable Report

| Filters | Customer Id |
|---------|-------------|
|         |             |

|        | Program                |
|--------|------------------------|
|        | Payer Account          |
|        | Tender Type            |
|        | Tender Source          |
| Fields | • Program              |
|        | Customer               |
|        | Tender Source          |
|        | Tender Type            |
|        | Payer Account          |
|        | Tender Status          |
|        | Pay Date               |
|        | • Date                 |
|        | Amount in Pay Currency |

# 3.8 Charges Page

The Charges page provides a breakdown of charges for various plans for a month. i.e. types of charges(billable, admin etc).

This page includes the Products and Charges Report which provides the details on how various plan of the selected customer are priced in the system.

# 3.8.1 **Products and Charges Printable Report**

This printable report allows two levels of drill-down:

| Filters | • Year      |
|---------|-------------|
|         | Month       |
|         | Program     |
|         | Policy ID   |
|         | Plan Type   |
|         | • Plan      |
| Fields  | Policy ID   |
|         | Account ID  |
|         | Plan Type   |
|         | • Plan      |
|         | Contract ID |
|         | Charge ID   |
|         | Charge Type |
|         | • Bill ID   |

| Created Date         |
|----------------------|
| Start Date           |
| End Date             |
| Pass Through         |
| Amount (Premium)     |
| Amount (Non-Premium) |
| Total Amount         |

# 3.9 Write-Offs Page

The Write-Offs page of Customer dashboard shows all the write-off details of the selected customer for the selected month and year.

### 3.9.1 KPIs

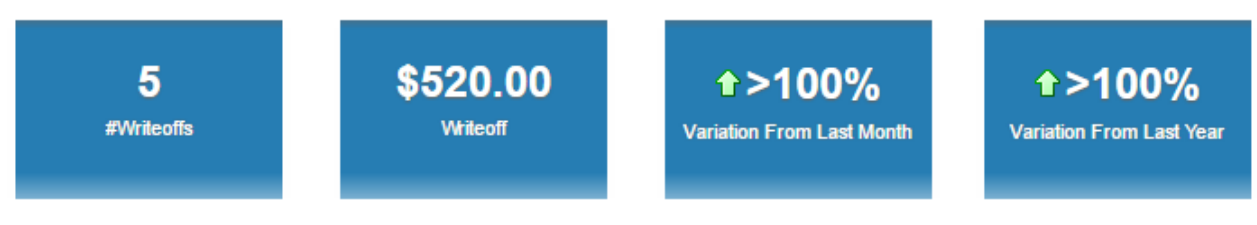

#### Figure 48: Write-Offs KPIs

The KPIs available for the Write-offs page of Customer dashboard are:

| КРІ                       | Definition                                                                                         |
|---------------------------|----------------------------------------------------------------------------------------------------|
| #Write-Offs               | Total number of write-offs                                                                         |
| Write-off                 | Total write-offs amount                                                                            |
| Variation From Last Month | Percentage variation of the write-offs amount of the current month from the previous month         |
| Variation From Last Year  | Percentage variation of write-off amount of the current month from the same month of previous year |

**Note**: You can see  $\bigcirc$  or  $\clubsuit$  icons to indicate if the KPI has a positive variation or a negative variation from the previous month or year.

# 3.9.2 Write-Offs Printable Report

The page also has an export option which can be used to print the report. This report contains the following data:

| Filters | • | Month |
|---------|---|-------|
|         | • | Year  |

|        | Program         |
|--------|-----------------|
|        | Adjustment Type |
|        | Entity Type     |
| Fields | Program         |
|        | Customer        |
|        | Account         |
|        | Adjustment Type |
|        | Request ID      |
|        | Entity Type     |
|        | Entity ID       |
|        | Reason          |
|        | • Status        |
|        | Remarks         |
|        | Currency        |
|        | Amount          |

# 3.10 Refunds Page

The Refunds page of Customer dashboard shows all the refund details of the selected customer for the selected month and year.

# 3.10.1 KPIs

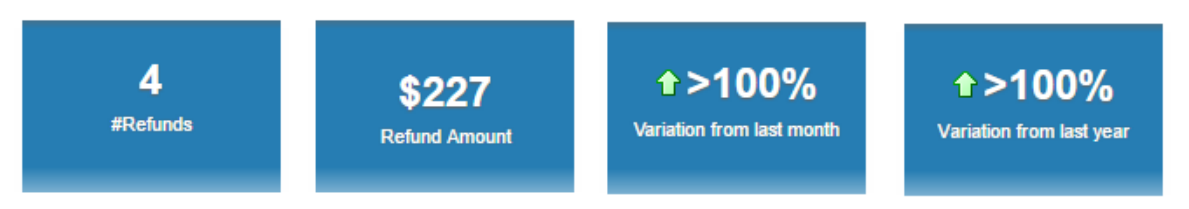

#### Figure 49: Refunds KPIs

The KPIs available for the Refunds page of Customer dashboard are:

| КРІ                       | Definition                                                                                      |
|---------------------------|-------------------------------------------------------------------------------------------------|
| #Refunds                  | Total number of refunds                                                                         |
| Refund Amount             | Total refund amount                                                                             |
| Variation From Last Month | Percentage variation of the refund amount of the current month from the previous month          |
| Variation From Last Year  | Percentage variation of refund amount of the current month from the same month of previous year |

**Note**: You can see  $\bigcirc$  or  $\clubsuit$  icons to indicate if the KPI has a positive variation or a negative variation from the previous month or year.

# 3.10.2 Refunds Printable Report

The page also has an export option which can be used to print the report. This report contains the following data:

| Filters | Month           |
|---------|-----------------|
|         | • Year          |
|         | Adjustment Type |
|         | Entity Type     |
| Fields  | • Program       |
|         | Customer        |
|         | Account         |
|         | Adjustment Type |
|         | Request ID      |
|         | Entity Type     |
|         | Entity ID       |
|         | • Status        |
|         | Currency        |
|         | Refund Amount   |

# 3.11 Contacts Page

The Contacts page of Customer dashboard shows all the contact details of the selected customer for the selected month and year.

# 3.11.1 Contacts Printable Report

The page also has an export option which can be used to print the report. This report contains the following data:

| Filters | Month               |
|---------|---------------------|
|         | • Year              |
|         | Contact Class       |
|         | Contact Type        |
|         | Notification Method |
|         | • Status            |
| Fields  | Contact ID          |
|         | Created Date        |

| Created By          |
|---------------------|
| Contact Class       |
| Contact Type        |
| Notification Method |
| • Status            |
| #Contacts           |

# 3.12 Tasks Page

The Tasks page of Customer dashboard shows all tasks to be done for a selected customer for the selected month and year similar to the current page.

### 3.12.1 KPIs

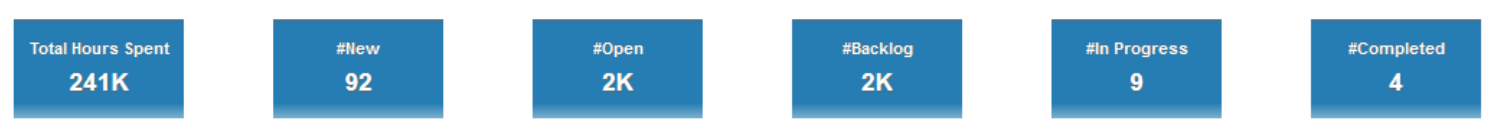

#### Figure 50: Tasks KPIs

The KPIs available for the Tasks page of Customer dashboard are:

| КРІ               | Definition                                                                                |
|-------------------|-------------------------------------------------------------------------------------------|
| Total Hours Spent | Total hours spent by the staff                                                            |
| #New              | Number of tasks created in the selected month and year                                    |
| #Open             | Number of open tasks s                                                                    |
| #Backlog          | Number of tasks that are open, either assigned or unassigned (#Unassigned + #In progress) |
| #In Progress      | Number of tasks that are assigned to a staff and are in progress                          |
| #Completed        | Number of tasks that were completed during the selected month and year                    |

## 3.12.2 Trend of Tasks

This analysis is a stacked bar chart that shows the tasks for the customer during the last 12 months. The tasks in each status are stacked over each other.

#### Trend of Tasks

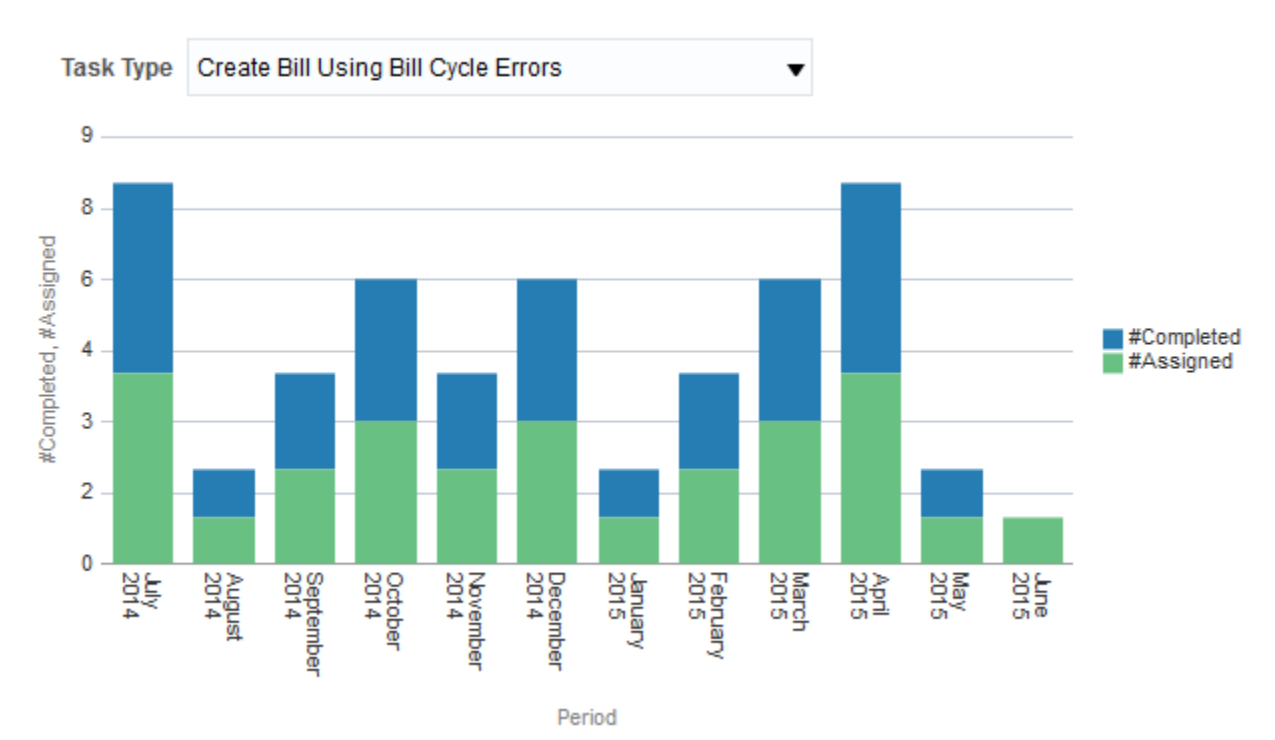

#### Figure 51: Trend of Tasks

| Axes   | What it shows?           |
|--------|--------------------------|
| X axis | Month                    |
|        | Shows the last 12 months |
| Y axis | Count of tasks           |

Note: Select a task type to view the trend of tasks for the last 12 months.

# 3.12.3 Trend of Hours Spent

This analysis is a line chart that shows the trend of hours spent on each selected task type during the last twelve months.

#### Trend of Hours Spent

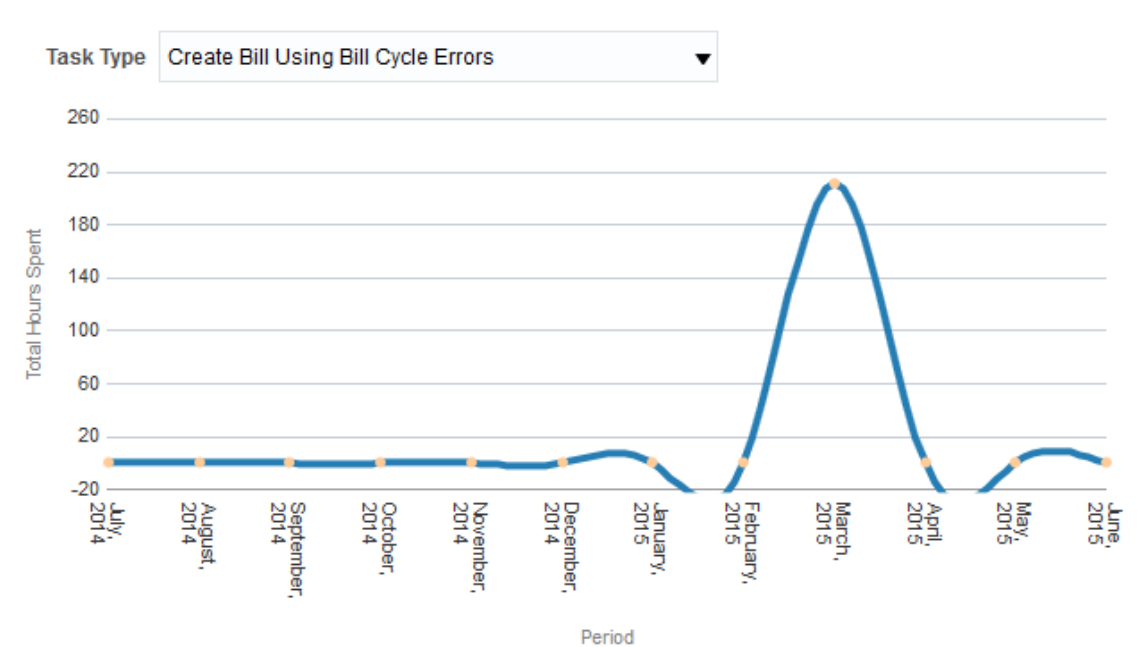

#### Figure 52: Trend of Hours Spent

| Axes   | What it shows?           |
|--------|--------------------------|
| X axis | Month                    |
|        | Shows the last 12 months |
| Y axis | Hours spent              |

Note: Select a task type to view the trend of hours spent on that type of tasks for the customer.

# 3.12.4 Task Details Printable Report

| Filters | Customer Id |
|---------|-------------|
|         | • Task Id   |
|         | Priority    |
|         | • Туре      |
|         | • Staff     |
|         | • Status    |
|         | Account     |
| Fields  | • Task Id   |
|         | Description |
|         | Priority    |
|         | • Туре      |
|         | • Staff     |

| Task Status    |
|----------------|
| Created Date   |
| Assigned Date  |
| Completed Date |
| Total Hours    |

When the selection under Insurance Type filter is 'Group', the following tiles specific to Group Insurance Type will also be displayed

# 3.12.5 Performance Tiles

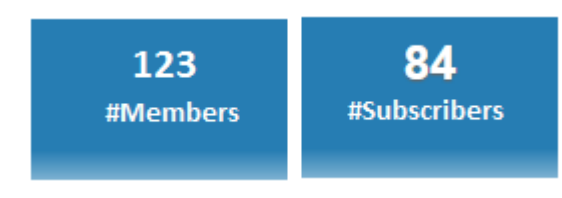

Figure 53: Performance Tiles

| КРІ          | Definition                                                             |
|--------------|------------------------------------------------------------------------|
| #Members     | Total number of members covered under the particular policy holder     |
| #Subscribers | Total number of subscribers covered under the particular policy holder |

# **4. Products and Charges Dashboard**

# 4.1 **Overview of the dashboard**

The Products and Charges dashboard provides a single but holistic view of how a product is priced in the system. Products in this system are the plans that are subscribed by the subscriber

This dashboard allows you to drill down from product usage across programs to individual price tier details and offers comprehensive pricing related insights.— Summary, Trends, Rankings and Pricelist. The following are the pages in the Products and Charges dashboard.

- Summary
- Products
- Pricelist
- Trend

# 4.2 Summary Page

Summary page provides the pricing information such as :

- Distribution of charges by Plans
- Distribution of Plan Type by State
- Total Premium and Non-Premium amount breakdown

The filters included in this page are as follows:

- Month
- Year
- Program
- Insurance Type
- Policy Type

# 4.2.1 KPIs

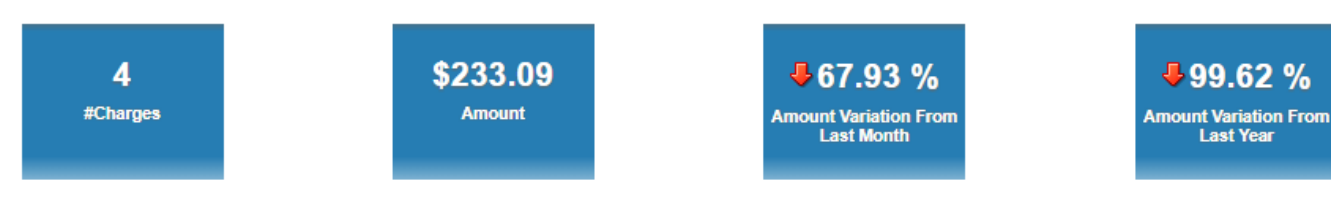

#### Figure 54: Products and Charges KPI

The KPIs available for Billable Charges dashboard are:

| КРІ      | Definition                                                                   |
|----------|------------------------------------------------------------------------------|
| #Charges | Number of billable charge lines in the selected month and year               |
| Amount   | Total amount against the billable charges during the selected month and year |

Copyright  $\odot$  2020, Oracle and/or its affiliates. All rights reserved.

| Amount Variation From<br>Last Month | Percentage variation in Billable Charges Amount from the previous month                  |
|-------------------------------------|------------------------------------------------------------------------------------------|
| Amount Variation From<br>Last Year  | Percentage variation in Billable Charges Amount from the same month in the previous year |

**Note**: Against each tile, you can see  $\bigcirc$  or  $\clubsuit$  icons that indicate if the KPI has a positive variation or a negative variation from the previous month.

# 4.2.2 Breakdown By Plan Type

The Breakdown by Plan Type analysis is a stacked bar graph that displays the charges with respect to the plan type.

#### Breakdown By Plan Type

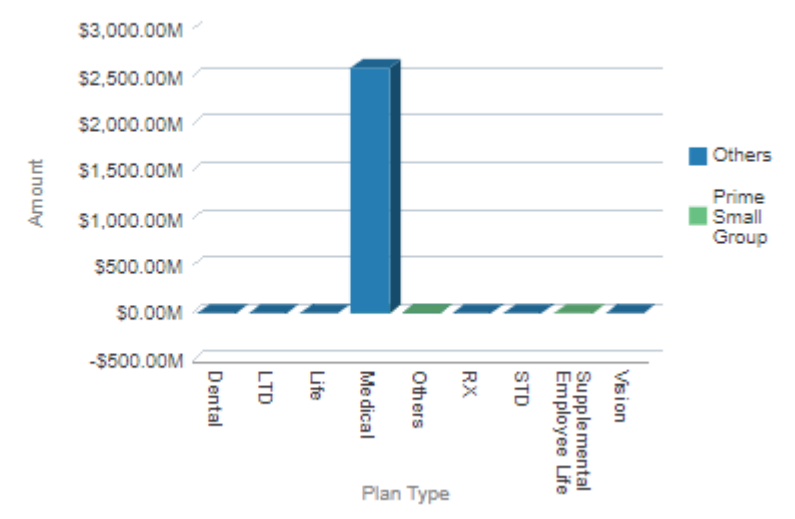

#### Figure 55: Breakdown By Plan Type

| Axes   | What it shows?                |
|--------|-------------------------------|
| X axis | Plan Type                     |
| Y axis | Amount against each Plan Type |

**Note:** Click on the chart to see the drilled-down details of a Plan Type. This opens the Products and Charges Printable Report filtered to display a Plan Type's details.

# 4.2.3 Breakdown By Premium Vs Non-Premium

The Breakdown by Premium Vs Non-Premium analysis is a stacked bar graph that displays the premium and non-premium amount for the different policy types.

#### Breakdown By Premium Vs Non-Premium

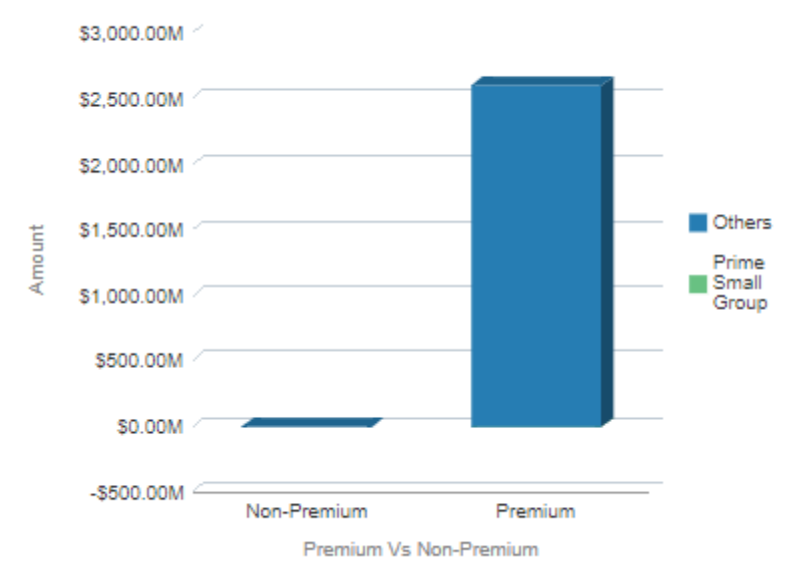

#### Figure 56: Breakdown by Premium Vs Non-Premium

| Axes   | What it shows?         |
|--------|------------------------|
| X axis | Premium Vs Non-Premium |
| Y axis | Amount                 |

**Note:** Click on the chart to see the drilled-down details. This opens the Product and Charges Printable Report filtered to display a Policy Type's details.

# 4.2.4 Breakdown By Charge Type

The Breakdown by Charge Type analysis is a pie-chart that displays the various types of charges present in the system.

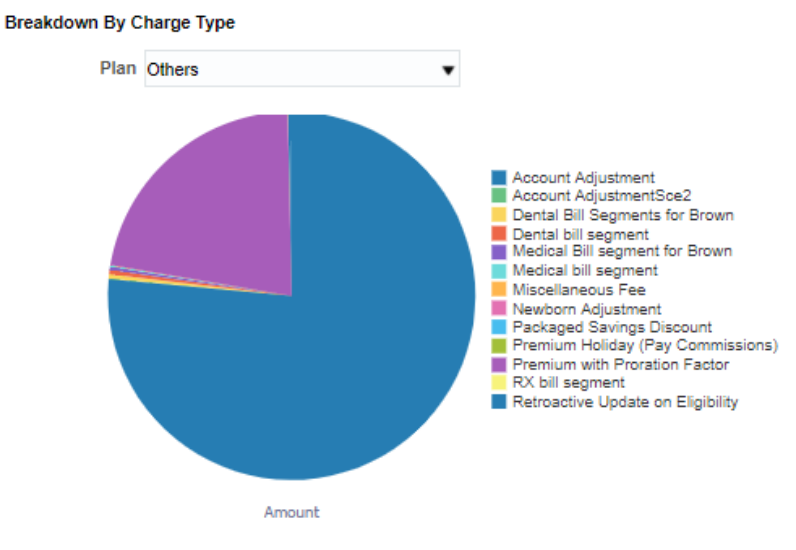

Figure 57: Breakdown by Charge Type

**Note:** Click on the chart to see the drilled-down details. This opens the Product and Charges Printable Report filtered to display a Charge Type's details. The Plan can be selected from the drop-down list.

### 4.2.5 Breakdown By State

The Breakdown by State analysis is a pie-chart that displays the charges across states in the system.

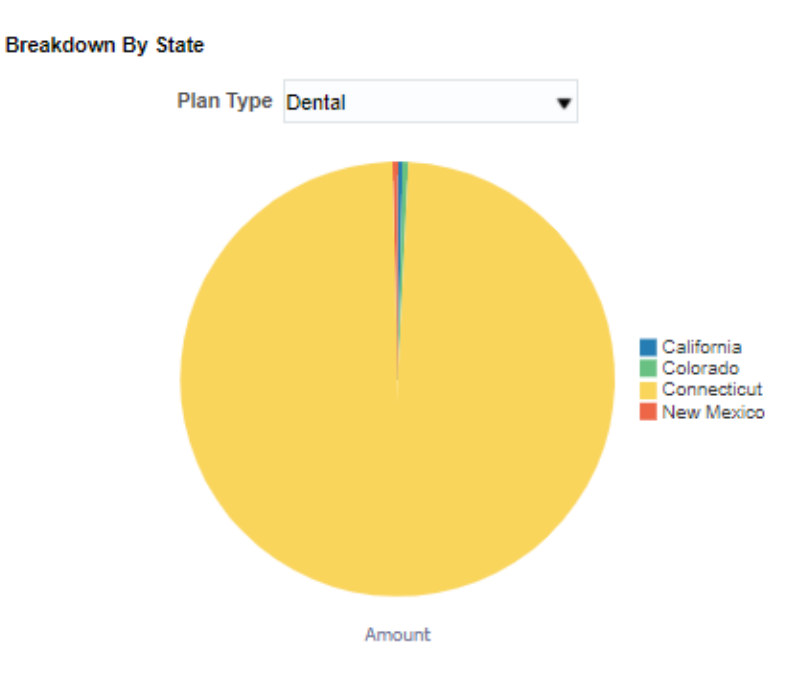

Figure 58: Breakdown by State

**Note:** Click on the chart to see the drilled-down details. This opens the Product and Charges Printable Report filtered to display a State's details. The Plan Type can be selected from the drop-down list.

# 4.2.6 **Printable Report**

The Products and Charges Printable Report is an interactive report and you can drill-down up to one level.

| Filters | Month       |
|---------|-------------|
|         | • Year      |
|         | Program     |
|         | • Plan      |
|         | • Plan Type |
| Fields  | • Program   |
|         | • Plan      |
|         | Plan Type   |
|         | Policy Type |
|         | Pricelist   |

| Number of Charges    |
|----------------------|
| Amount (Premium)     |
| Amount (Non-Premium) |
| Total Amount         |

# 4.3 Trends Page

The Trends page provides a perspective on how the products have been priced over a 12 month period.

The dashboard filters available for Trends page of Products and Charges Dashboard are:

- Month
- Year
- Plan
- Plan Type
- Insurance Type

### 4.3.1 State Trend

The State Trend analysis is a bar chart that shows the amount trend of the selected state, over the last 12 months.

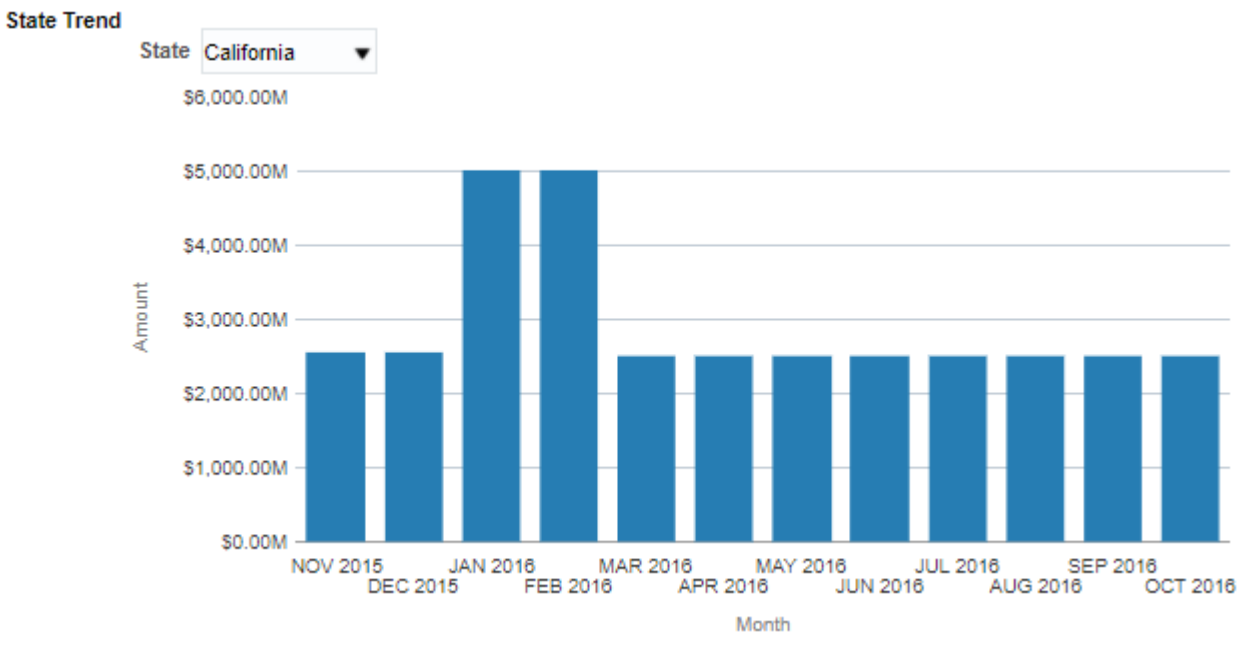

#### Figure 59: State Trend

| Axes   | What it shows?           |  |  |  |
|--------|--------------------------|--|--|--|
| X axis | Month                    |  |  |  |
|        | Shows the last 12 months |  |  |  |

| Y axis | Amount |
|--------|--------|
|--------|--------|

Note: The State can be selected from the drop-down filter.

# 4.3.2 Charge Type Trend

The Charge Type Trend analysis is a bar chart that shows the amount trend of the selected Charge Type, over the last 12 months.

#### Charge Type Trend

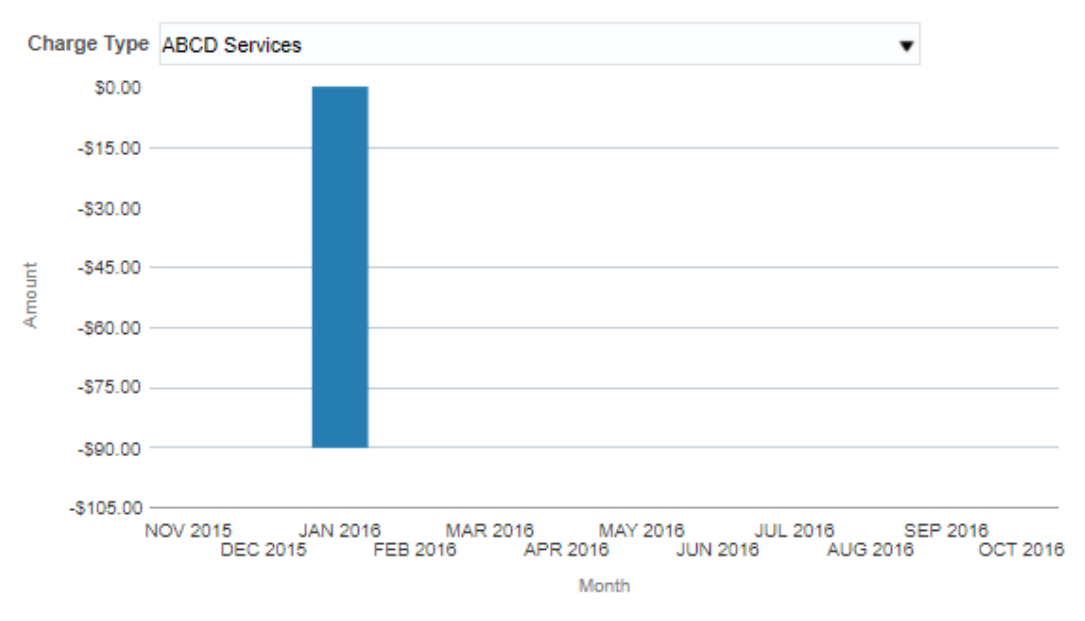

#### Figure 60: Charge Type Trend

| Axes   | What it shows?           |  |  |  |  |  |
|--------|--------------------------|--|--|--|--|--|
| X axis | ıth                      |  |  |  |  |  |
|        | Shows the last 12 months |  |  |  |  |  |
| Y axis | Amount                   |  |  |  |  |  |

**Note:** The Charge Type can be selected from the drop-down filter.

# 4.3.3 Premium Vs Non-Premium Trend

The Premium Vs Non-Premium Trend analysis is a bar chart that shows the amount trend across Premium and Non-Premium charges, over the last 12 months.

#### Premium Vs Non-Premium Trend

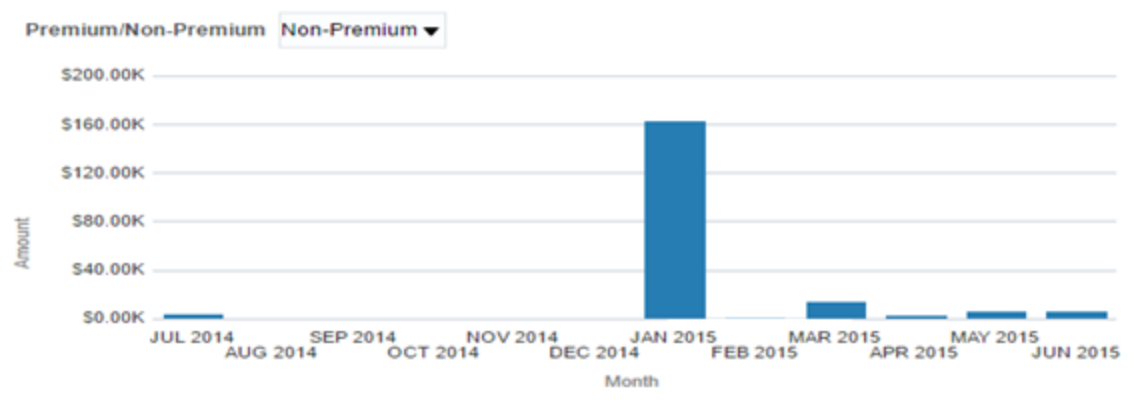

#### Figure 61: Premium Vs Non-Premium Trend

| Axes   | What it shows?           |
|--------|--------------------------|
| X axis | Month                    |
|        | Shows the last 12 months |
| Y axis | Amount                   |

Note: Premium/Non-Premium can be selected from the drop-down filter.

### 4.3.4 Pricelist Trend

The Pricelist Trend analysis is a bar chart that shows the amount trend of the selected Pricelist, over the last 12 months.

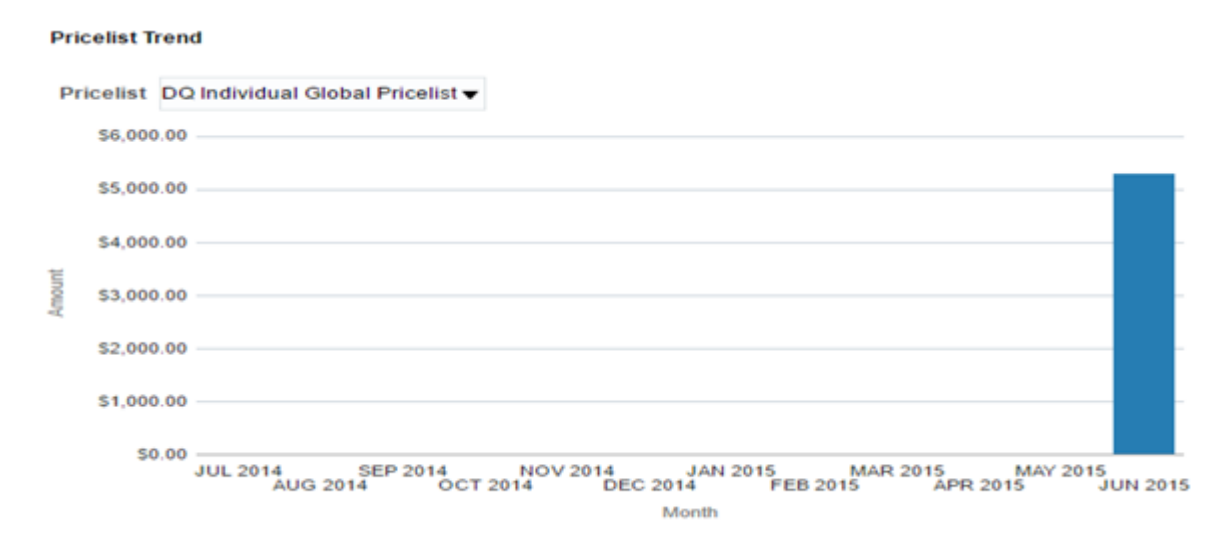

#### Figure 62: Pricelist Trend

| Axes   | What it shows?           |  |  |  |
|--------|--------------------------|--|--|--|
| X axis | Month                    |  |  |  |
|        | Shows the last 12 months |  |  |  |

| Y axis | Amount |
|--------|--------|
|--------|--------|

Note: The Pricelist can be selected from the drop-down filter.

# 4.4 **Products Page**

This page provides a complete view of how a plan is priced in the system. Analyses can be drilled down from product usage across programs to individual price details and offers comprehensive pricing related insights.

The filters included in the page are as follows:

- Month
- Year
- Program
- Plan
- Plan Type
- State
- Insurance Type

Based on the filters selected, the report is shown on the page with plans grouped by Program and Plan Type. The report displays the total number of charges and the amount.

Program Dental Insurance Currency USD

| Plan Type     | Plan                       | State         | Number Of Charges | Amount     |
|---------------|----------------------------|---------------|-------------------|------------|
| DQ - Standard | DQTEST -PSPM               | Florida       | 1                 | \$120.00   |
|               |                            | Maryland      | 7                 | \$1,434.20 |
|               |                            | Massachusetts | 2                 | \$560.00   |
|               | DQTest - PMPM              | Maryland      | 4                 | \$704.00   |
|               |                            | Massachusetts | 4                 | \$876.00   |
|               | Dentaquest EyeSavings Card | Maryland      | 1                 | \$99.00    |
|               | Others                     | Maryland      | 14                | \$1,310.39 |
|               |                            | Massachusetts | 5                 | \$180.00   |

#### Figure 63: Products Page

Clicking on the Amount takes you to the second page of Product tab.

#### Products and Charges Report

Month June Year 2015 Program Dental Insurance Plan Type DQ - Standard Plan DQTEST - PSPM

| PriceList                            | State         | Number Of Charges | Amount (Premium) | Amount (Non-Premium) | Total Amount | Variation from Last Month |
|--------------------------------------|---------------|-------------------|------------------|----------------------|--------------|---------------------------|
| DQ Individual Global Pricelist       | Massachusetts | 2                 | \$0.00           | \$560.00             | \$560.00     | ☆>100%                    |
| DQ Individual Global Pricelist Total |               | 2                 | \$0.00           | \$560.00             | \$560.00     | >100%                     |

**Figure 64: Products and Charges Report** 

# 4.5 Pricelist Page

This page provides the pricelist for the various products. This page displays the pricelist wise totals. The filters included in this page are:

- Month
- Year
- Program
- Pricelist
- Plan
- Insurance Type

Amount of the different products billed will also be displayed.

| Program                | PriceList                            | Plan                       | Price Assign ID | Pricing Metric | Pricing Rule | Pricing Currency | Price  | Number Of Charges | Amount (Premium) | Amount (Non-Premium) | Total Amount | %Revenue |
|------------------------|--------------------------------------|----------------------------|-----------------|----------------|--------------|------------------|--------|-------------------|------------------|----------------------|--------------|----------|
| Dental Insurance       | DQ Individual Global Pricelist       | DQTEST -PSPM               | 1941470308      |                | COVCD = E1D  | USD              | \$0.00 | 10                | \$0.00           | \$2,114.20           | \$2,114.20   | 40%      |
|                        |                                      | DQTest - PMPM              | 1941470308      |                | COVCD = E1D  | USD              | \$0.00 | 2                 | \$0.00           | \$160.00             | \$160.00     | 3%       |
|                        |                                      |                            | 1941477236      |                | COVCD = E1D  | USD              | \$0.00 | 7                 | \$0.00           | \$1,420.00           | \$1,420.00   | 27%      |
|                        |                                      | Dentaquest EyeSavings Card | 1941470308      |                | COVCD = E1D  | USD              | \$0.00 | 1                 | \$0.00           | \$99.00              | \$99.00      | 2%       |
|                        |                                      | Others                     | 1941470308      |                | COVCD = E1D  | USD              | \$0.00 | 11                | \$50.00          | \$570.81             | \$620.81     | 12%      |
|                        |                                      |                            | 1941477236      |                | COVCD = E1D  | USD              | \$0.00 | 18                | \$190.00         | \$679.58             | \$869.58     | 16%      |
|                        | DQ Individual Global Pricelist Total |                            |                 |                |              |                  |        | 38                | \$240.00         | \$5,043.59           | \$5,283.59   | 100%     |
| Dental Insurance Total |                                      |                            |                 |                |              |                  |        | 38                | \$240.00         | \$5,043.59           | \$5,283.59   | 100%     |

**Figure 65: Pricelist** 

# 5. Membership Dashboard

# 5.1 Overview of the dashboard

This dashboard provides details about the subscribers and the various membership details across segments. The customer management is handled for various scenarios in ORMB. The customer in terms of health insurance domain is called as subscribers.

The following are the pages associated with the membership dashboard.

- Summary
- Plan
- Trend
- Policy
- Ranking

# 5.2 Summary Page

Summary Page is the main page of the membership dashboard that displays the characteristics of a member. This page can be filtered based on the following fields:

- Month
- Year
- Program
- Insurance Type
- Policy Type
- Plan Type

# 5.2.1 Performance Metrics

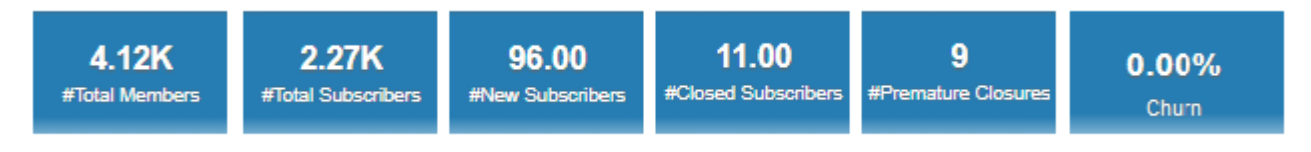

#### Figure 66: Membership KPIs

The KPIs available on the Summary page are:

| КРІ                | Definition                                                                                   |
|--------------------|----------------------------------------------------------------------------------------------|
| #Total Members     | Number of members in the selected month and year. Member include subscribers and dependents. |
| #Total Subscribers | Number of subscribers in the selected month and year                                         |

| #New Subscribers    | Number of new subscribers opened in the selected month and year                                                                                                   |  |
|---------------------|----------------------------------------------------------------------------------------------------|--|
| #Closed Subscribers | Number of closed subscribers across all plans for the selected month and year                                                                                     |  |
| #Premature Closures | Total Premature Closures for the selected month and year. This includes subscribers closed before a specific number of days. (ex: 30 days : this is configurable) |  |
| Churn               | Churn % = (Number of contracts lost ÷ Total number of active contracts) × 100                                                                                     |  |

# 5.2.2 Variation from Last Month

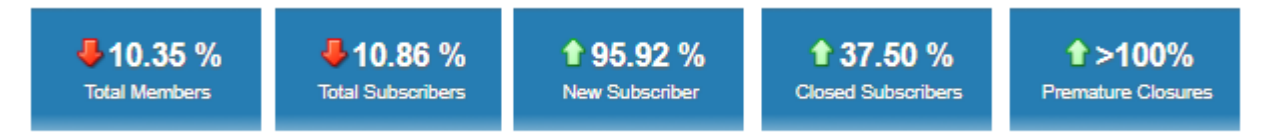

#### Figure 67: KPI Variation

The KPI Variations available on the Summary page are:

| КРІ                | Definition                                  |  |
|--------------------|---------------------------------------------|--|
| Total Members      | Percentage variation of #Total Members      |  |
| Total Subscribers  | Percentage variation of #Total Subscribers  |  |
| New Subscribers    | Percentage variation of #New Subscribers    |  |
| Closed Subscribers | Percentage variation of #Closed Subscribers |  |
| Premature Closures | Percentage variation of #Premature Closures |  |

**Note**: You can see  $\bigcirc$  or  $\clubsuit$  icons to indicate if the KPI has a positive variation or a negative variation from the previous month.

# 5.2.3 Members By Program

The Members By Program analysis is a bar chart that provides the count of the total members for each program for the selected month and year.

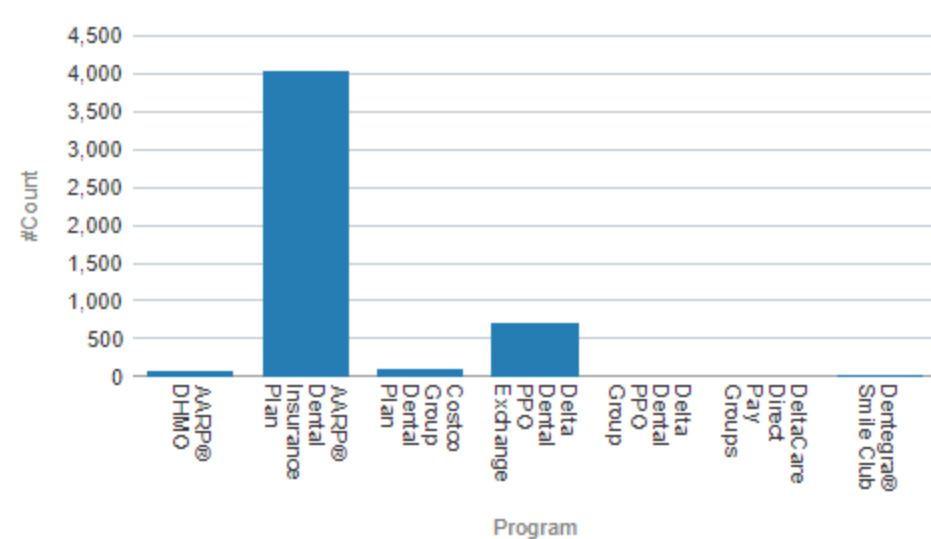

#### Members By Program

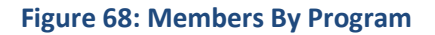

| Axes   | What it shows?           |  |
|--------|--------------------------|--|
| X axis | Month                    |  |
|        | Shows the last 12 months |  |
| Y axis | Count of members         |  |

### 5.2.4 Members By State

The Members By State analysis is a table that provides the count of the total members for each State, Plan Type, Plan for the selected month and year.

Members by State

| Plan Type             | Plan               | State      | # Members |
|-----------------------|--------------------|------------|-----------|
| Dental Care Insurance | 01230-00201 AKPLNA | Alaska     | 1         |
|                       |                    | California | 2         |
|                       |                    | Maryland   | 1         |
|                       |                    |            | 3         |
|                       | 01230-01501 INPLNA | California | 5         |
|                       |                    | Indiana    | 4         |
|                       |                    | Maryland   | 1         |
|                       |                    |            | 3         |
|                       | 01230-01502 INPLNB | California | 21        |
|                       |                    | Indiana    | 21        |

Figure 69: Members By State

### 5.2.5 Re-Instated Members

The Re-Instated Members analysis is a table that provides the count of the re-instated members for each plan, plan type and program for the selected month and year.

#### Re-Instated Members

| Plan          | Plan Type     | Program          | #Re-Instate Members |
|---------------|---------------|------------------|---------------------|
| DQTest - PMPM | DQ - Standard | Dental Insurance | 9                   |

#### **Figure 70: Re-Instated Members**

Note: Click on #Re-Instate Members to see the drilled-down details of the members.

# 5.2.6 Lost Subscribers

The Lost Subscribers analysis is a table which provides the count of the lost subscribers based on the measure for the selected month and year.

Lost Subscribers

| Measure                        | #Lost Subscribers |
|--------------------------------|-------------------|
| Buyers Remorse                 | 2                 |
| I had payment issues           | 1                 |
| I no longer need it            | 1                 |
| Termination due to non-payment | 1                 |
| Unknown                        | 6                 |

#### Figure 71: Lost Subscribers

Note: Click on #Lost Subscribers to see the drilled-down details of the Subscribers.

# 5.2.7 Bill Frequency Based on Policy

The Bill Frequency Based on Policy analysis is a bar chart that provides the number of subscriptions based on bill frequency such as monthly invoice and quarterly invoice frequency for the selected policy type. This analysis displays the number of subscriptions across each program as well.

#### Bill Frequency based on Policy

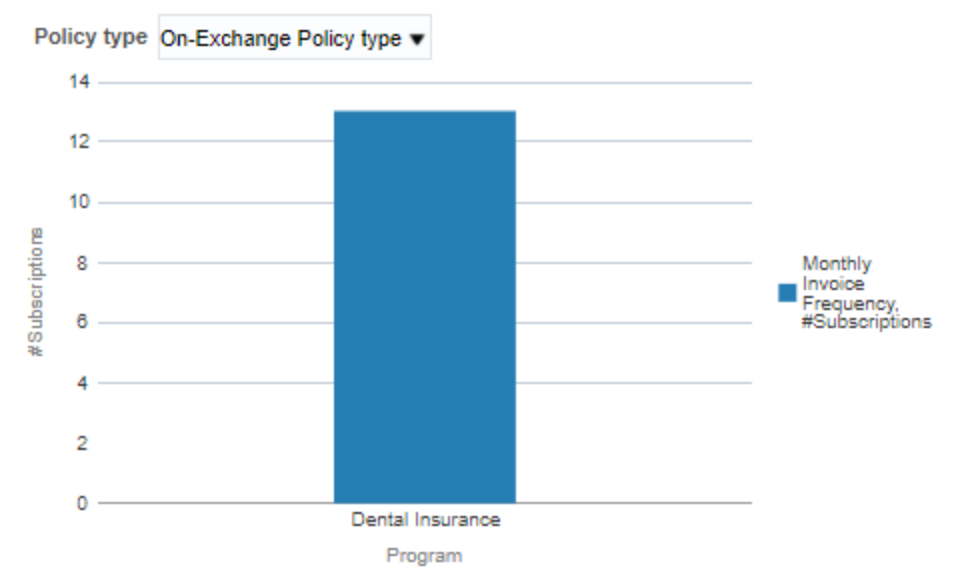

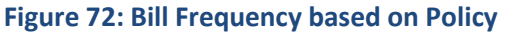

| Axes   | What it shows?         |  |
|--------|------------------------|--|
| X axis | Program                |  |
| Y axis | Count of Subscriptions |  |

Note: Policy Type can be selected from the drop-down list.

# 5.2.8 Bill Frequency Based on Plan

The Bill Frequency Based on Plan analysis is a bar chart that provides the number of subscriptions based on bill frequency such as monthly invoice and quarterly invoice frequency for the selected plan. This analysis displays number of subscriptions across each program as well.

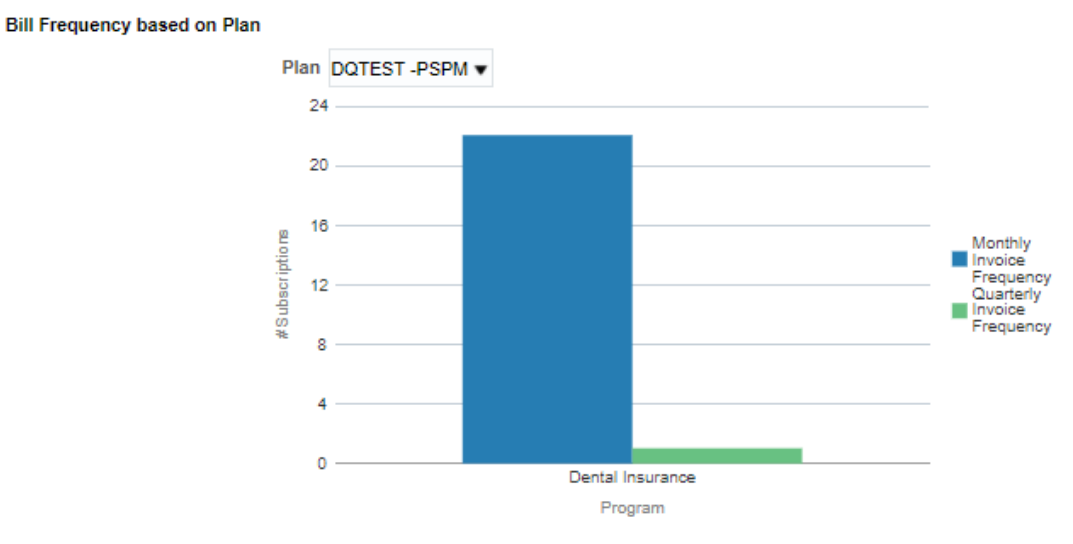

| Axes   | What it shows?         |  |
|--------|------------------------|--|
| X axis | Program                |  |
| Y axis | Count of Subscriptions |  |

#### Figure 73: Bill Frequency based on Plan

Note: Plan can be selected from the drop-down list.

# 5.2.9 Printable Report

The Membership Printable Report is an interactive report and you can drill-down up to two levels

| Filters | Month            |  |
|---------|------------------|--|
|         | • Year           |  |
|         | Program          |  |
|         | Policy Type      |  |
|         | Plan Type        |  |
|         | • State          |  |
|         | • Plan           |  |
|         | Customer Segment |  |
| Fields  | Program          |  |
|         | • State          |  |
|         | Policy Type      |  |
|         | Plan Type        |  |
|         | #Plans Sold      |  |
|         | • #Members       |  |

When the selection under Insurance Type filter is 'Group', the following tiles and analyses specific to Group Insurance Type will also be displayed

# 5.2.1 **Performance Tiles**

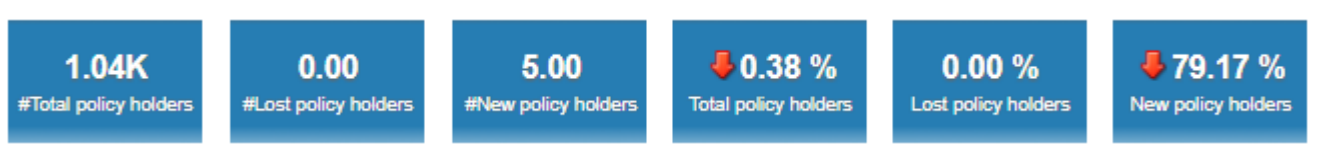

#### Figure 74: Performance Tiles

| КРІ                   | Definition                                                                    |  |
|-----------------------|-------------------------------------------------------------------------------|--|
| #Total Policy Holders | Total number of policy holders in the system till the selected month and year |  |

| #Lost Policy Holders                   | Total number of policy holders lost in the selected month and year                          |
|----------------------------------------|---------------------------------------------------------------------------------------------|
| #New Policy Holders                    | Total number of new policy holders for the selected month and year                          |
| #Total Policy Holders -<br>(Variation) | Variation of Total number of policy holders till this month from that of the previous month |
| #Lost Policy Holders -<br>(Variation)  | Variation of Total number of policy holders lost this month from that of the previous month |
| #New Policy Holders –<br>(Variation)   | Variation of Total number of new policy holders this month from that of the previous month  |

**Note**: You can see  $\bigcirc$  or  $\clubsuit$  icons to indicate if the KPI has a positive variation or a negative variation from the previous month.

# 5.2.2 Lost Policy holders By reasons

The Lost Policy holders By reasons analysis is a table which gives the total number of policy holders lost for the selected month and year. The policy holder lost count is grouped based the reasons (measures).

#### Lost Policy Holders by Reason

| Measure                | #Lost Policy Holders |
|------------------------|----------------------|
| Non-Payment of Premium | 1                    |
| Withdraw               | 2                    |

#### Figure 75: Lost Policy holders By reasons

Note: Click on #Lost Policy Holders to see the drilled-down details of the Policy Holder.

### 5.2.3 Re-instated policy holders

This Re-instated policy holders analysis is a table that gives the total count of re-instated policy holders grouped by plan, plan type, program for the selected month and year.

#### **Re-instated policy holders**

| Plan           | Plan Type | Program                           | Re-Instate Policy Holders |
|----------------|-----------|-----------------------------------|---------------------------|
| Dental-B50832  | Dental    | Prime Employer & Individual (E&I) | 2                         |
| Dental-H1020   | Dental    | Prime Employer & Individual (E&I) | 5                         |
| Medical-AAAAE  | Medical   | Prime Employer & Individual (E&I) | 6                         |
|                |           |                                   | 2                         |
| Medical-B50831 | Medical   | Prime Employer & Individual (E&I) | 2                         |

#### Figure 76: Re-instated policy holders

Note: Click on #Re-instate Policy Holders to see the drilled-down details of the Policy Holder.

# 5.2.4 Total Policy holders by Program

The Total Policy holders By Program analysis is a pie chart that gives the total count of policy holders in the system for the selected month and year. The policy holder count is displayed for different programs.

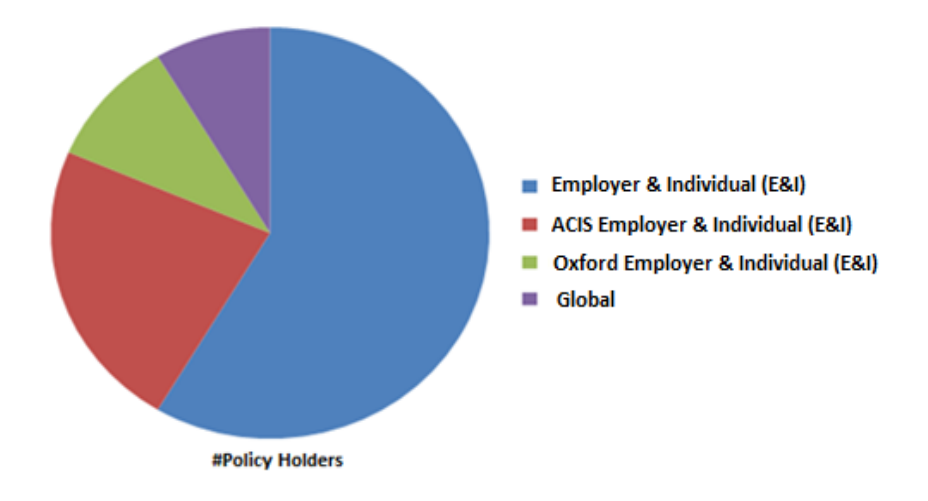

### Total Policy holders By Program

#### Figure 77: Total Policy holders By Program

# 5.3 Plan

This page provides details of a particular plan with breakdowns based on various criteria. A plan is represented as a product in ORMBA. Each Product will have effective dated pricing associated with it. Plans will change for each state and will not be the same.

The filters included in the page are as follows:

- Month
- Year
- Program
- Insurance Type
- Policy Type
- Plan Type
- Plan

### **Snapshot of New Subscribers for the Month**

# 5.3.1 Breakdown by Age and Gender

The Breakdown by Age and Gender analysis is a pie-chart that shows the total count of new subscribers for the selected month and year based on age group and gender.

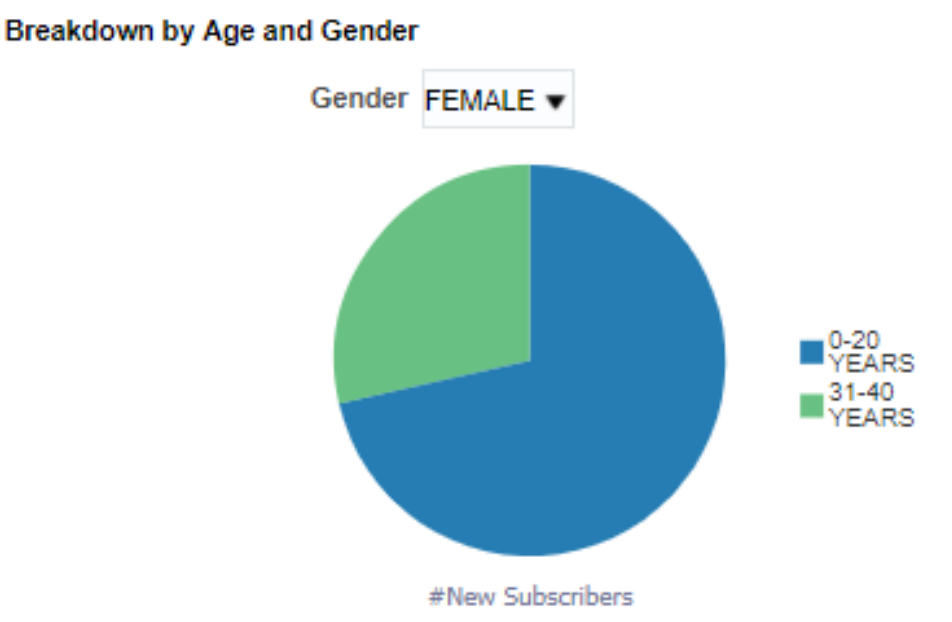

#### Figure 78: Breakdown by Age and Gender

**Note:** Click on the chart to see the drilled-down details of the new subscribers. Gender can be selected from the drop-down list.

# 5.3.2 Breakdown by Ethnicity

The Breakdown by Ethnicity analysis is a pie-chart that shows the total count of new subscribers for the selected month and year based on ethnicity.

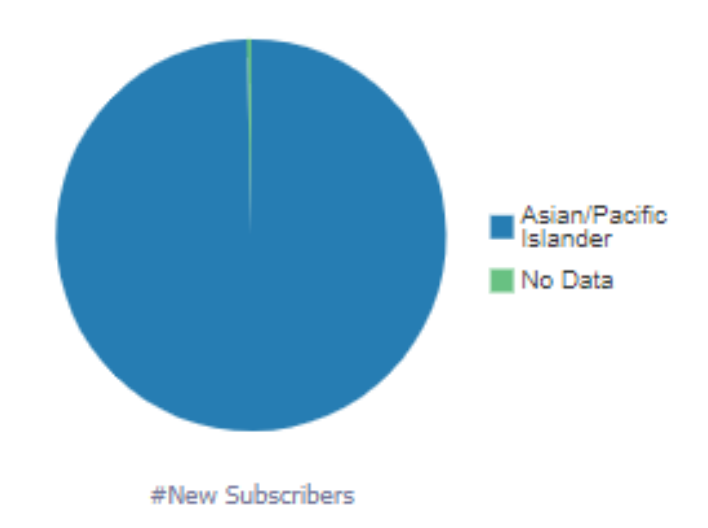

#### Breakdown by Ethnicity

Figure 79: Breakdown by Ethnicity

Note: Click on the chart to see the drilled-down details of the new subscribers.

### 5.3.3 Breakdown by State

The Breakdown by State analysis is a pie chart that shows the total count of new subscribers for the selected month and year based on state.

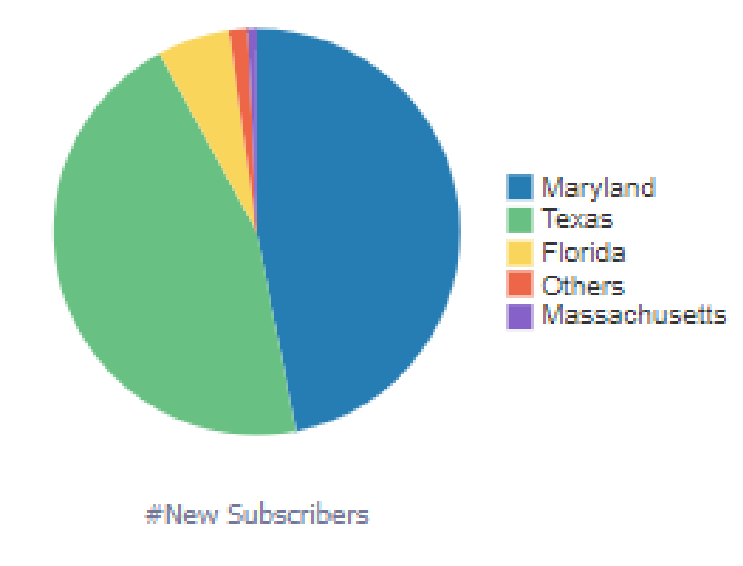

#### Breakdown By State

#### Figure 80: Breakdown by State

Note: Click on the chart to see the drilled-down details of the new subscribers.

### 5.3.4 Members Demography

The Members Demography analysis is a table that provides the breakdown of the number of Members under each Ethnicity, Age Group and Gender for a Plan and Plan Type.

Members Demography

| Plan          | Plan Type     | Ethnicity              | Age Group   | Gender | #Members |
|---------------|---------------|------------------------|-------------|--------|----------|
| DQTEST -PSPM  | DQ - Standard | Asian/Pacific Islander | O 20 VEARS  | FEMALE | 141      |
|               |               |                        | 0-20 12413  | MALE   | 141      |
|               |               |                        | 31-40 YEARS | FEMALE | 2        |
| DQTest - PMPM | DQ - Standard | Asian/Pacific Islander | 0-20 YEARS  | FEMALE | 108      |
|               |               |                        |             | MALE   | 141      |
|               |               |                        | 31-40 YEARS | FEMALE | 2        |
|               |               |                        |             | MALE   | 1        |

#### Figure 81: Members Demography

**Note:** Click on #Members to see the drilled-down details of the members.

### **Snapshot of New Members for the Month**

# 5.3.5 Breakdown by Category of Members

The Breakdown by Category of Members analysis is a table that provides data on the number of members under the following categories:

- Student
- Veterans
- Disabled
- Married/Unmarried

#### Breakdown by Category of Members

| Plan          | Plan Type     | #Students | #Veterans | #Unmarried | #Married | #Disabled | #Children |
|---------------|---------------|-----------|-----------|------------|----------|-----------|-----------|
| DQTEST -PSPM  | DQ - Standard | 0         | 0         | 0          | 3        | 0         | 5         |
| DQTest - PMPM | DQ - Standard | 2         | 0         | 0          | 5        | 0         | 21        |

#### Figure 82: Breakdown by Category of Members

Note: Click on the count to see the drilled-down details of the members.

### **Snapshot of Overall Member**

# 5.3.6 Breakdown by Age and Gender

The Breakdown by Age and Gender analysis is a pie chart that shows the total count of members from when the member joined till the selected month and year based on age group and gender.

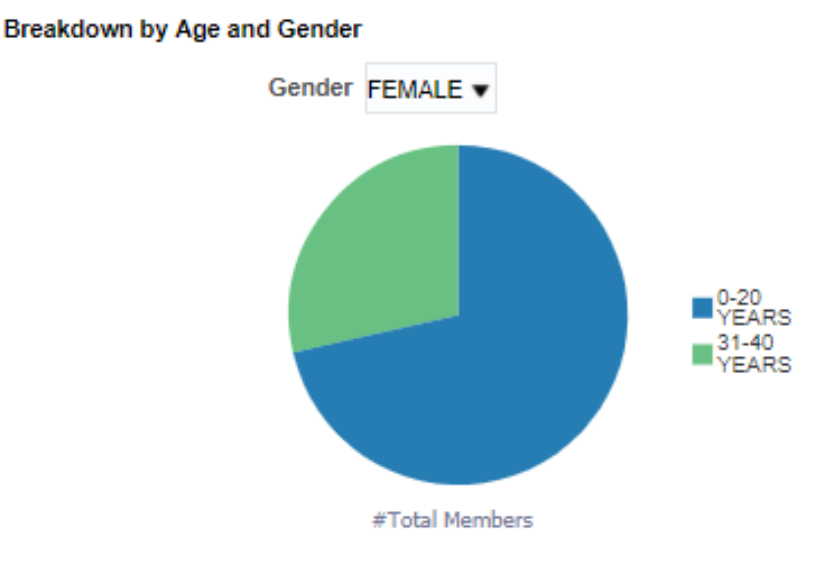

Figure 83: Breakdown by Age and Gender

# 5.3.7 Breakdown by Ethnicity

The Breakdown by Ethnicity analysis is a pie chart that shows the total count of members from when the member joined till the selected month and year based on ethnicity.

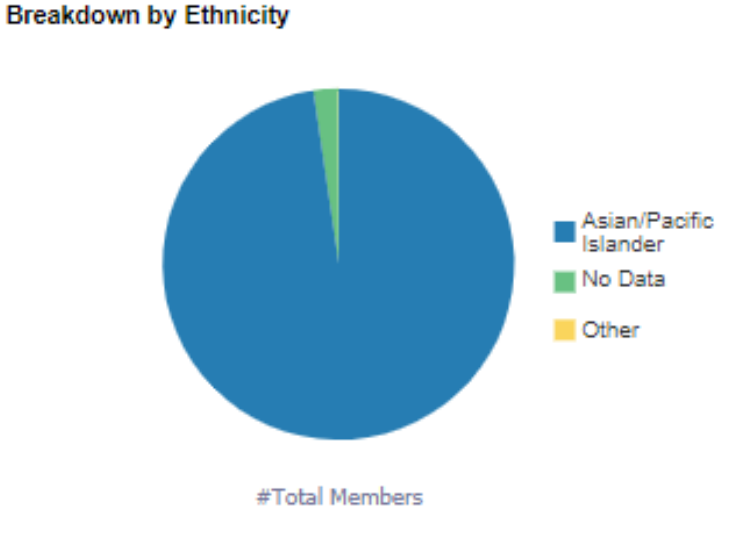

#### Figure 84: Breakdown by Ethnicity

### 5.3.8 Breakdown by State

The Breakdown by State analysis is a pie chart that shows the total count of members from when the member joined till the selected month and year based on state.

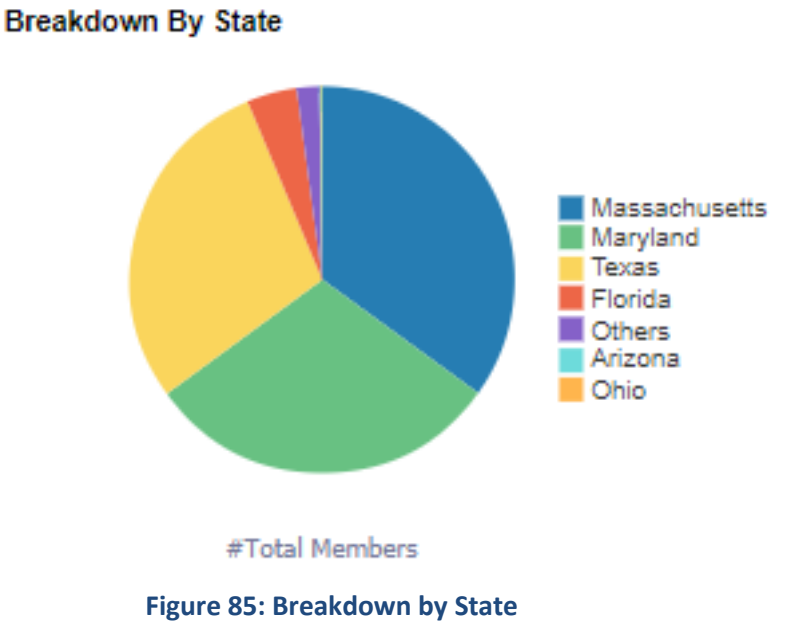

# 5.4 Trend

The Membership Trend page provides a snapshot of subscriber and member attrition across a period of time. The filters included in the page are as follows:

- Month
- Year
- Program
- Insurance Type
- Policy Type
- Plan Type
- Plan

### 5.4.1 New Subscribers Trend

The New Subscribers Trend analysis is a bar graph that shows the trend of the number of new subscribers obtained over the last 12 months.

New Subscribers Trend

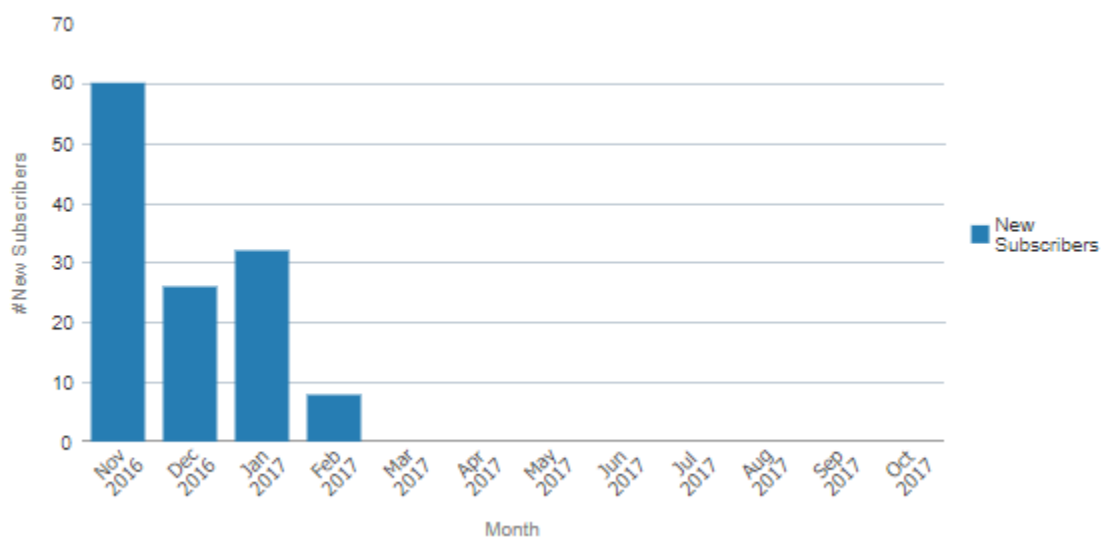

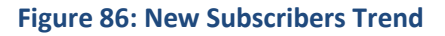

| Axes   | What it shows?           |
|--------|--------------------------|
| X axis | Month                    |
|        | Shows the last 12 months |
| Y axis | Count of new subscribers |

# 5.4.2 Lost Subscribers Trend

The Lost Subscribers Trend analysis is a bar graph that shows the trend of the number of subscribers lost over the last 12 months based on reasons for loss.

#### Lost Subscribers Trend

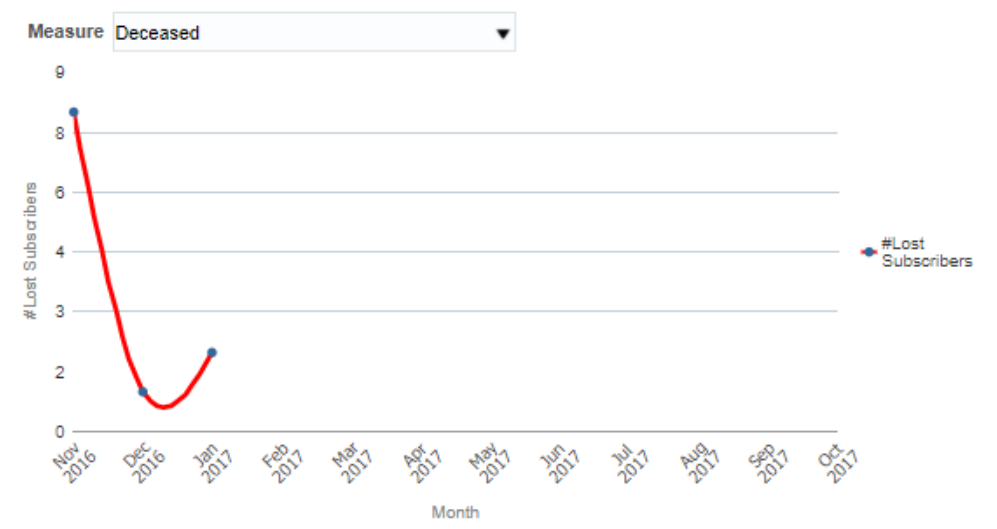

#### Figure 87: Lost Subscribers Trend

| Axes   | What it shows?            |
|--------|---------------------------|
| X axis | Month                     |
|        | Shows the last 12 months  |
| Y axis | Count of lost subscribers |

Note: The Measure can be selected from the drop-down filter.

### 5.4.3 Insured Members Trend

The Insured Members Trend analysis is a bar graph that shows the trend of the number insured members over the last 12 months.

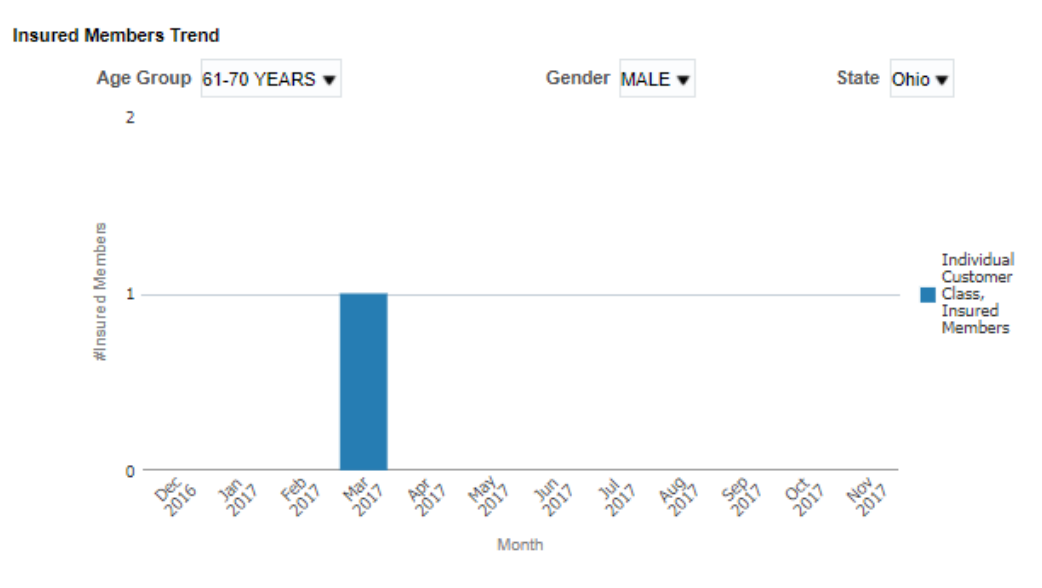

Figure 88: Insured Members Trend

| Axes   | What it shows?           |
|--------|--------------------------|
| X axis | Month                    |
|        | Shows the last 12 months |
| Y axis | Count of insured members |

# 5.4.4 Members Trend

The Members Trend analysis is a bar graph that shows the trend of number of new members, retained members and lost members over the last 12 months

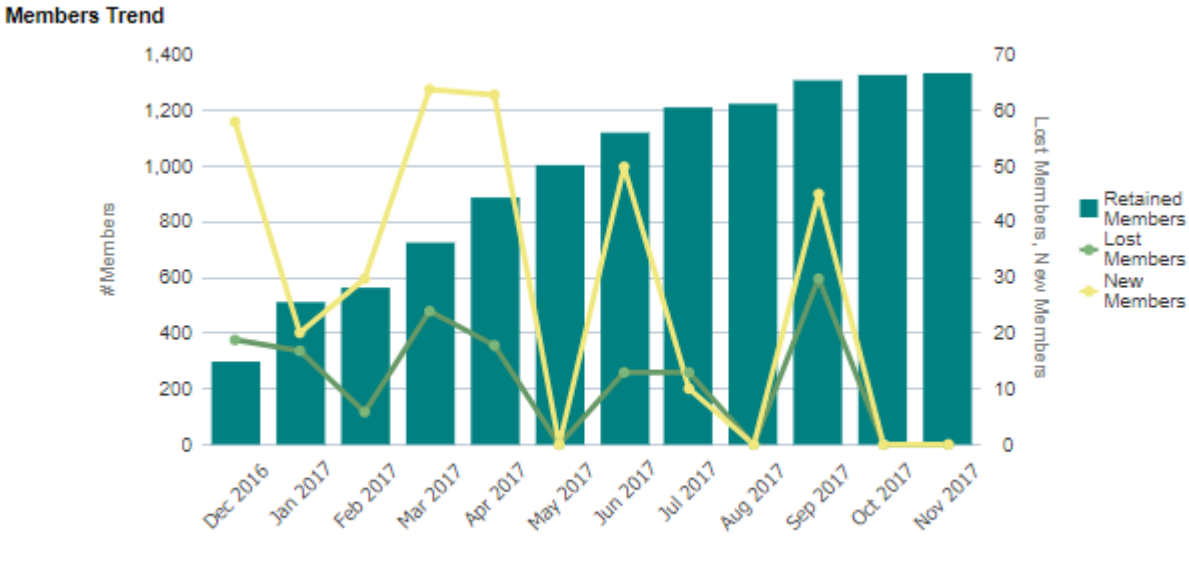

Month

#### Figure 89: Members Trend

| Axes   | What it shows?           |
|--------|--------------------------|
| X axis | Month                    |
|        | Shows the last 12 months |
| Y axis | Count of members         |

# 5.5 Policy

The Policy Page provides policy related information such as the various Policy related KPIs, breakdown of policy count by status, breakdown of policy count by state, top policies by premium amount, bottom policies by premium amount and one year trends.

This page can be filtered based on the following fields:

- Month
- Year
- Program

- Insurance Type
- Policy Type

# 5.5.1 KPIs

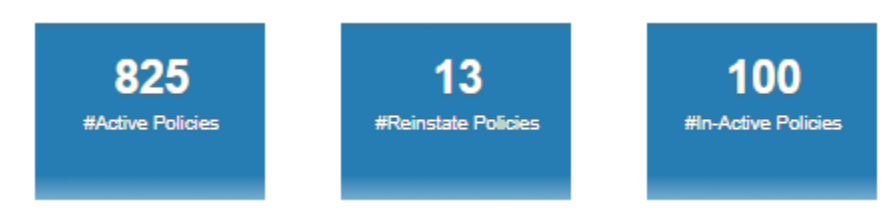

#### Figure 90: Policy KPIs

The KPIs available for the Policy page of Membership dashboard are:

| КРІ                  | Definition                                                          |
|----------------------|---------------------------------------------------------------------|
| #Active Policies     | Total number of Active Policies for the selected month and year     |
| #Reinstated Policies | Total number of Reinstated Policies for the selected month and year |
| #Inactive Policies   | Total number of Inactive Policies for the selected month and year   |

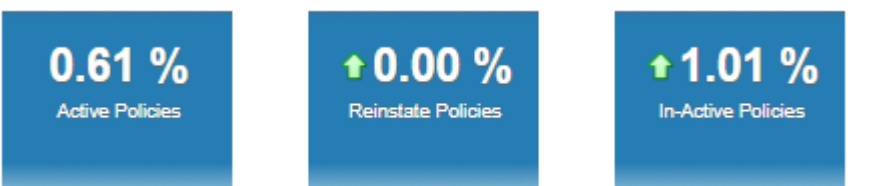

#### Figure 91: Variation from Last Month

| КРІ                                                 | Definition                                 |
|-----------------------------------------------------|--------------------------------------------|
| Variation from Last Month<br>- #Active Policies     | Percentage variation of #Active Policy     |
| Variation from Last Month<br>- #Reinstated Policies | Percentage variation of #Reinstated Policy |
| Variation from Last Month<br>- #Inactive Policies   | Percentage variation of #Inactive Policy   |

**Note**: You can see  $\bigcirc$  or  $\clubsuit$  icons to indicate if the KPI has a positive variation or a negative variation from the previous month or year.

# 5.5.2 Breakdown of Policies by Status

The Breakdown of Policies by Status analysis is a pie chart that provides the number of policies based on status. It provides data on the number of policies that are Active, Cancelled, Reinstates, Renewed, Terminated, etc.

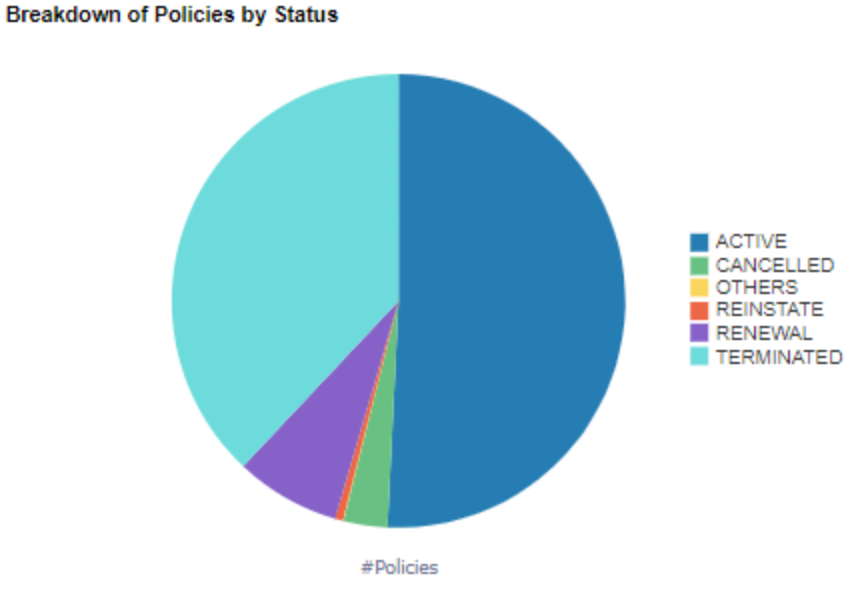

Figure 92: Breakdown of Policies by Status

# 5.5.3 Breakdown of Policies by State

The Breakdown of Policies by State analysis is a pie chart that provides the number of policies in a state. It provides data on the number of active policies in each state

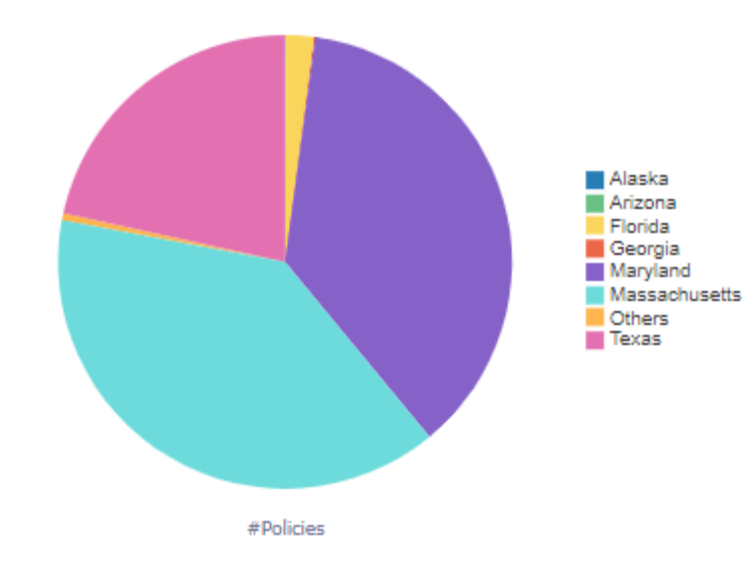

Breakdown of Policies by State

Figure 93: Breakdown of Policies by State

# 5.5.4 Top 10 Policies by Premium Amount

The Top 10 Policies by Premium Amount analysis is a table that provides the top 10 Policies with maximum Premium Amount.
| Rank | Policy Name         | Premium Amount |
|------|---------------------|----------------|
| 1    | DQTESTPMPM          | \$1,132.81     |
| 2    | DQTEST              | \$620.69       |
| 3    | 0208889001          | \$117.74       |
| 4    | AZOFFPPO            | \$30.00        |
| 5    | 0208889002          | \$0.00         |
| 5    | 2011598765          | \$0.00         |
| 5    | DQ                  | \$0.00         |
| 5    | DUMMY               | \$0.00         |
| 5    | Off exchange Policy | \$0.00         |
| 5    | test                | \$0.00         |

### Top 10 Policies by Premium Amount

Figure 94: Top 10 Policies by Premium Amount

# 5.5.5 Bottom 10 Policies by Premium Amount

The Bottom 10 Policies by Premium Amount analysis is a table that provides the bottom 10 Policies with least Premium Amount

| Rank | Policy Name | Premium Amount |
|------|-------------|----------------|
| 1    | 0208889002  | \$0.00         |

#### Bottom 10 Policies by Premium Amount

| 1  | 0208889002          | \$0.00   |
|----|---------------------|----------|
| 1  | 2011598765          | \$0.00   |
| 1  | DQ                  | \$0.00   |
| 1  | DUMMY               | \$0.00   |
| 1  | Off exchange Policy | \$0.00   |
| 1  | test                | \$0.00   |
| 1  |                     | \$0.00   |
| 8  | AZOFFPPO            | \$30.00  |
| 9  | 0208889001          | \$117.74 |
| 10 | DQTEST              | \$620.69 |

#### Figure 95: Bottom 10 Policies by Premium Amount

# 5.5.6 Policy Trend by Status

The Policy Trend by Status analysis is a stacked bar graph that displays the count of policies under each status stacked over one another, for the last 12 months

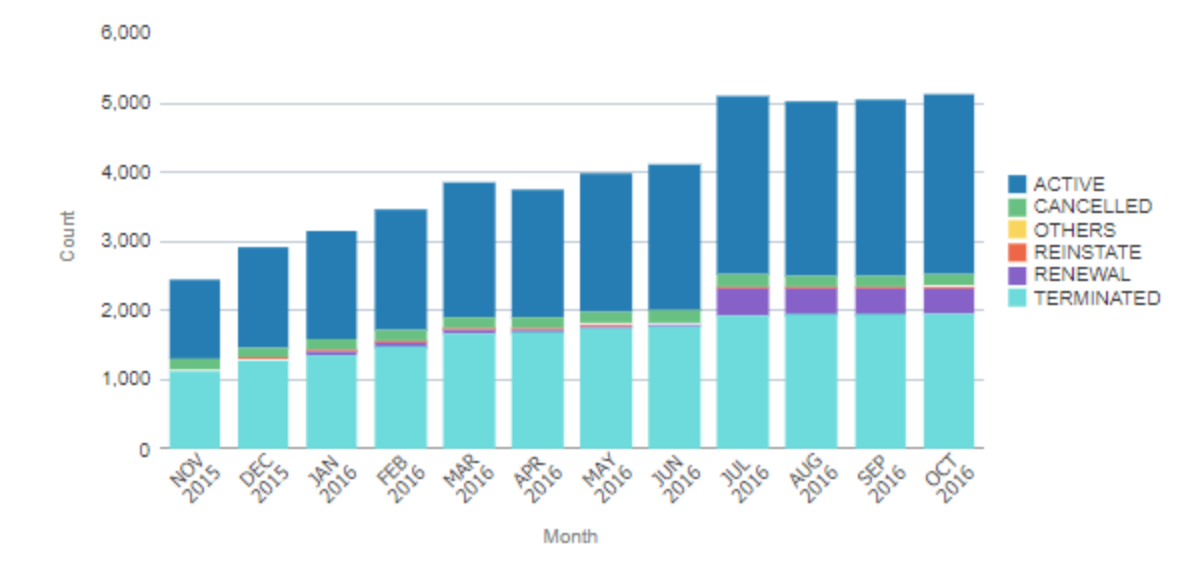

# Policy Trend by Status

### **Figure 96: Policy Trend by Status**

| Axes   | What it shows?           |
|--------|--------------------------|
| X axis | Month                    |
|        | Shows the last 12 months |
| Y axis | Count of policies        |

# 5.5.7 Policy Trend by State

The Policy Trend by State analysis is a stacked bar graph that displays the count of policies under each state stacked over one another, for the last 12 months.

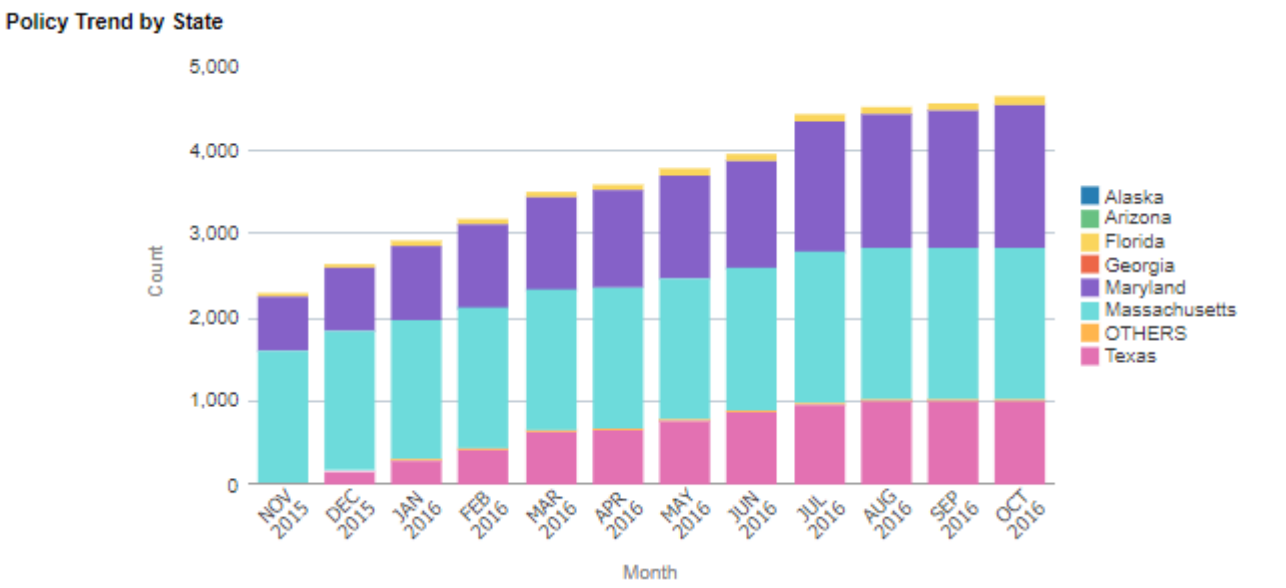

# Figure 97: Policy Trend by State

| Axes   | What it shows?           |
|--------|--------------------------|
| X axis | Month                    |
|        | Shows the last 12 months |
| Y axis | Count of policies        |

When the selection under Insurance Type filter is 'Group', the following tiles and analyses specific to Group Insurance Type will also be displayed

# 5.5.8 Top 10 Policy Type By Premium Amount

The Top 10 Policy Type By premium amount analysis is a table that provides details of the top 10 Policy Types with maximum Premium Amount. The Policies are displayed in descending order of the Premium Amount.

Top 10 Policy Type by Premium Amount

| Rank | Policy Type             | Premium Amount |
|------|-------------------------|----------------|
| 1    | CIRRUS Policy           | \$0.00         |
| 1    | Master Franchise Policy | \$0.00         |

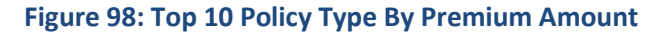

# 5.5.9 Bottom 10 Policy Type By Premium Amount

The Bottom 10 Policy Type By premium amount analysis is a pie chart that provides details of the bottom 10 Policy Types with least Premium Amount. The Policies are displayed in ascending order of the Premium Amount.

## Bottom 10 Policy Type by Premium Amount

| Rank | Policy Type             | Premium Amount |
|------|-------------------------|----------------|
| 1    | CIRRUS Policy           | \$0.00         |
| 1    | Master Franchise Policy | \$0.00         |

# Figure 99: Bottom 10 Policy Type By Premium Amount

# 5.5.10 New Policy holder trend

The New Policy holder trend analysis is a bar graph that gives the new policy holder count for each month for a period of one year.

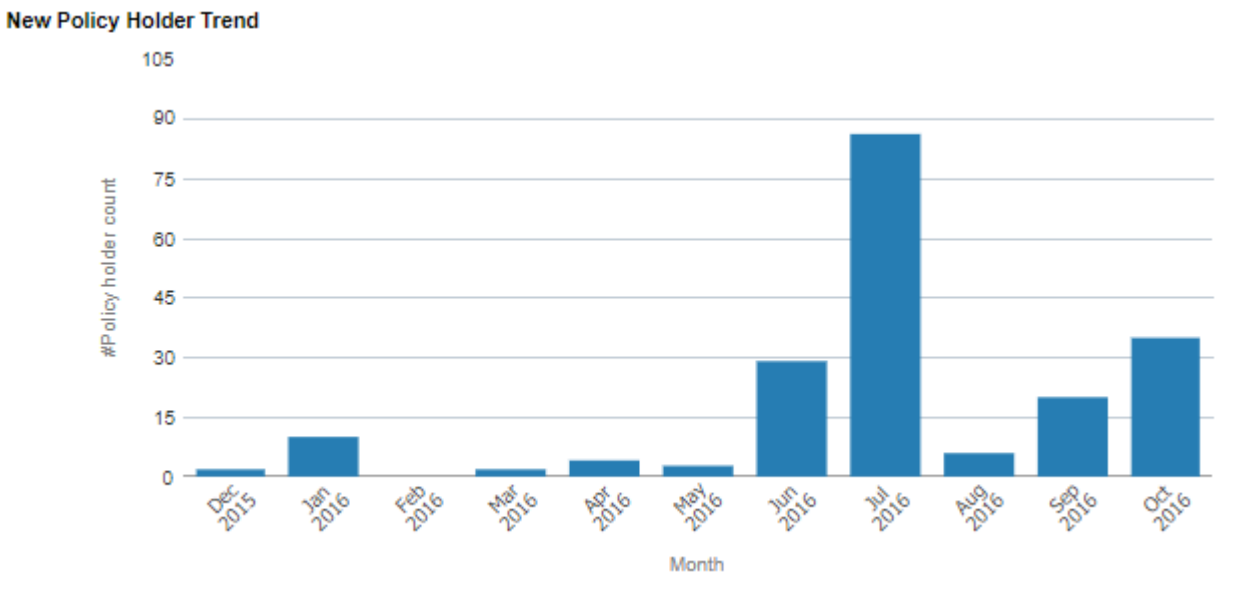

# Figure 100: New Policy holder trend

| Axes   | What it shows?              |
|--------|-----------------------------|
| X axis | Month                       |
|        | Shows the last 12 months    |
| Y axis | Count of new policy holders |

# 5.5.11 Lost Policy holder trend

The Lost Policy holder trend analysis is a bar graph that gives the lost policy holder count for each month for a period of one year.

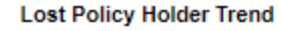

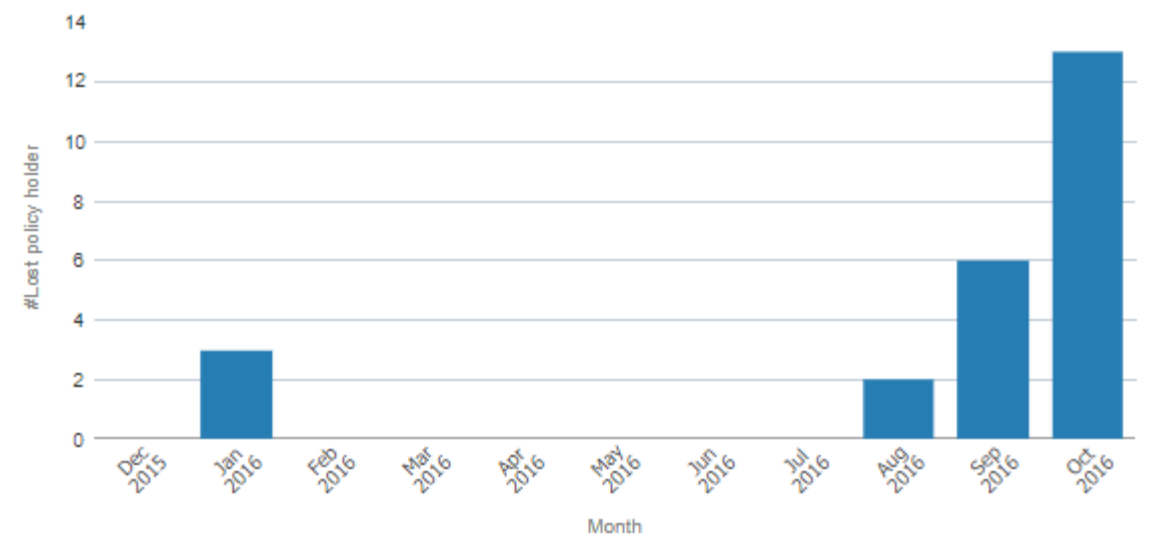

## Figure 101: Lost Policy holder trend

| Axes   | What it shows?               |
|--------|------------------------------|
| X axis | Month                        |
|        | Shows the last 12 months     |
| Y axis | Count of lost policy holders |

# 5.6 Ranking

Ranking page provides a comparative view of the subscribers and members covered. This page can be filtered based on the following fields:

- Month
- Year
- Program
- Insurance Type
- Policy Type
- Plan Type
- Plan

# 5.6.1 Most Popular Plans - Subscribers by Month

The Most Popular Plans - Subscribers by Month analysis is a table that displays the most popular plans based on the number of new subscribers.

#### Most Popular Plans - Subscribers by Month

| Rank | Plan          | #New Subscribers |
|------|---------------|------------------|
| 1    | DQTest - PMPM | 73               |
| 2    | DQTEST -PSPM  | 23               |

## Figure 102: Most Popular Plans - Subscribers by Month

Note: Click on #New Subscribers to see the drilled-down details of the new subscribers.

# 5.6.2 Least Popular Plans - Subscribers by Month

The Least Popular Plans - Subscribers by Month analysis is a table that displays the least popular plans based on the number of new subscribers.

#### Least Popular Plans - Subscribers by Month

| Rank | Plan          | <b>#New Subscribers</b> |
|------|---------------|-------------------------|
| 1    | DQTEST -PSPM  | 23                      |
| 2    | DQTest - PMPM | 73                      |

### Figure 103: Least Popular Plans - Subscribers by Month

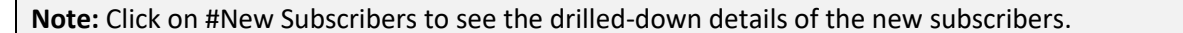

# 5.6.3 Most Popular Plans - Coverage for the Month

The Most Popular Plans – Coverage for the Month analysis is a table that displays the most popular plans based on the number of members covered as on the selected month and year.

| most i opular i lans - coverage for the month |
|-----------------------------------------------|
|-----------------------------------------------|

| Rank | Plan          | #Members |
|------|---------------|----------|
| 1    | DQTest - PMPM | 122      |
| 2    | DQTEST -PSPM  | 36       |

### Figure 104: Most Popular Plans - Coverage for the Month

Note: Click on #Members to see the drilled-down details of the members.

# 5.6.4 Least Popular Plans - Coverage for the Month

The Least Popular Plans – Coverage for the Month analysis is a table that displays the least popular plans based on the number of members covered as on the selected month and year.

#### Least Popular Plans - Coverage for the Month

| Rank | Plan          | #Members |
|------|---------------|----------|
| 1    | DQTEST -PSPM  | 36       |
| 2    | DQTest - PMPM | 122      |

### Figure 105: Least Popular Plans - Coverage for the Month

Note: Click on #Members to see the drilled-down details of the members.

# 5.6.5 Most Popular Plans - Coverage for the year

The Most Popular Plans - Coverage for the year analysis is a table that displays the most popular plans based on the number of members covered for the whole year.

#### Most Popular Plans - Coverage for the year

| Rank | Plan                  | #Members |
|------|-----------------------|----------|
| 1    | DQTest - PMPM         | 2,629    |
| 2    | DQTEST -PSPM          | 1,860    |
| 3    | New sample product910 | 10       |

### Figure 106: Most Popular Plans - Coverage for the year

# 5.6.6 Least Popular Plans - Coverage for the year

The Least Popular Plans - Coverage for the year analysis is a table that displays the least popular plans based on the number of members covered for the whole year.

Least Popular Plans - Coverage for the year

| Rank | Plan                  | #Members |
|------|-----------------------|----------|
| 1    | New sample product910 | 10       |
| 2    | DQTEST -PSPM          | 1,860    |
| 3    | DQTest - PMPM         | 2,629    |

# Figure 107: Least Popular Plans - Coverage for the year

# 5.6.7 Most Popular Plan Type – Churn

The Most Popular Plan Type – Churn analysis is a table that displays the percentage of churn by various plan types for the selected month and year. This shows the most popular plan type based on churn variation.

Most Popular Plan Type - Churn

| Rank | Plan Type     | Members Churn |
|------|---------------|---------------|
| 1    | DQ - Standard | 0.00%         |

# Figure 108: Most Popular Plan Type – Churn

**Note:** Click on Plan Type to see the drilled-down details of the Plan Type.

# 5.6.8 Least Popular Plan Type – Churn

The Least Popular Plan Type - Churn analysis is a table that displays the percentage of churn by various plan type for the selected month and year. This shows the least popular plan type based on churn variation.

#### Least Popular Plan Type - Churn

| Rank | Plan Type     | Members Churn |
|------|---------------|---------------|
| 1    | DQ - Standard | 0.00%         |

Figure 109: Least Popular Plan Type - Churn

| <b>Note:</b> Click on Plan Type to see the drilled-down details of the Plan Type. |
|-----------------------------------------------------------------------------------|
|-----------------------------------------------------------------------------------|

When the selection under Insurance Type filter is 'Group', the following tiles and analyses specific to Group Insurance Type will also be displayed

# 5.6.9 Top 10 Plans based on Policy holder

Top 10 Plans based on Policy holder

The Top 10 Plans based on Policy holder analysis is a table that provides the details of top 10 plans based on the number of policy holders subscribed to the respective plans.

#### #Policy Plan Rank holder 1 Medical - 0E2 9 2 Medical - M000000048 4 3 Medical - M000000050 3 4 Rx - RX00000003 2 5 Medical - M000000010 1 5 Rx - RX00000010 1

### Figure 110: Top 10 Plans based on Policy holder

Note: Click on #Policy Holders to see the drilled-down details of the Policy Holder.

# 5.6.10 Top 10 Policy Holders based on Policy

The Top 10 Policy holders based on Policy analysis is a table that provides the top 10 policy holders based on the number of policies subscribed.

| Rank | Policy Holder Name  | #Policy |
|------|---------------------|---------|
| 1    | Customer Bill Group | 1       |
| 1    | Customer CIRRUSTWO  | 1       |
| 1    | Customer CIRRUSTWO  | 1       |
| 1    | Customer CIRRUSTWO  | 1       |
| 1    | Customer CIRRUSTWO  | 1       |
| 1    | MOCKU1000002,NK     | 1       |
| 1    | PG,788411CS         | 1       |
| 1    | PG,788412CS         | 1       |
| 1    | PG,788413CS         | 1       |
| 1    | PG,788414CS         | 1       |

#### Top 10 Policy Holders based on Policy

# Figure 111: Top 10 Policy holders based on Policy

Note: Click on #Policy to see the drilled-down details of the Policies.

# 5.6.11 Top 10 Policy Holders

The Top 10 Policy Holders analysis is a table that provides the top 10 policy holders based on the number of subscribers and members associated.

| Rank | Policy Holder Name  | #Subscribers | #Members |
|------|---------------------|--------------|----------|
| 1    | Customer CIRRUSTWO  | 12           | 6        |
| 2    | Customer Bill Group | 1            | 1        |
| 2    | MOCKU1000002,NK     | 1            | 2        |
| 2    | PG,788411CS         | 1            | 1        |
| 2    | PG,788412CS         | 1            | 1        |
| 2    | PG,788413CS         | 1            | 1        |
| 2    | PG,788414CS         | 1            | 1        |
| 2    | PG,788415CS         | 1            | 1        |
| 2    | PG,78842CS          | 1            | 1        |
| 2    | PG,788431CS         | 1            | 1        |

#### Top 10 Policy Holders

## Figure 112: Top 10 Policy holders

**Note:** Click on # Subscribers to see the drilled-down details of the Subscribers. Click on # Members to see the drilled-down details of the Members.

# 5.7 Simulation

Simulation is the ability to do a prediction or forecast data in the months to come based on the live figures available in the system. These results help in making strategic changes you are considering to introduce into your business.

The commonly asked queries are:

- What would be the predicted increase/decrease in revenue?
- How many Customers would enroll into/leave the system?

# 5.7.1 User of Simulation

The **Operations Manager** can effectively use Simulation capabilities to determine the holistic view of future data and set changes to increase business

# 5.7.2 Simulation Context

- To forecast an approximation of the future customer enrollment count for a period of 3 months from the current month
- The forecast is calculated based on the current customer enrollment count present in the system
- The enrollment count can have a seasonal pattern due to various business approaches (such as offers, discounts, etc.) and this is also taken into consideration in one of the three methods used for forecasting
- The slope of the enrollment count pattern is also taken into consideration
- From the predicted customer enrollment count, the corresponding premium amount that will collected is also predicted

# 5.7.3 **Predictive Analysis Simulation**

A time series is a sequence of observations of a periodic random variable. Examples are the monthly demand for a product, the annual freshman enrollment in a health insurance policy and the daily flows in a river. Time series are important for operations research because they are often the drivers of decision models. An inventory model requires estimates of future demands, a course scheduling and staffing model for a university department requires estimates of future student inflow, and a model for providing warnings to the population in a river basin requires estimates of river flows for the immediate future.

Time series analysis provides tools for selecting a model that describes the time series and using the model to forecast future events. Modeling the time series is a statistical problem because observed data is used in computational procedures to estimate the coefficients of a supposed model. Models assume that observations vary randomly about an underlying mean value that is a function of time.

On these pages we restrict attention to using historical time series data to estimate a time dependent model. The methods are appropriate for automatic, short term forecasting of frequently used information where the underlying causes of time variation are not changing markedly in time. In practice, the forecasts derived by these methods are subsequently modified by human analysts who incorporate information not available from the historical data.

Our primary purpose in this section is to present the equations for the three forecasting methods used in the Forecasting add-in: moving average, exponential smoothing, and Holt Winters method. These are called smoothening methods.

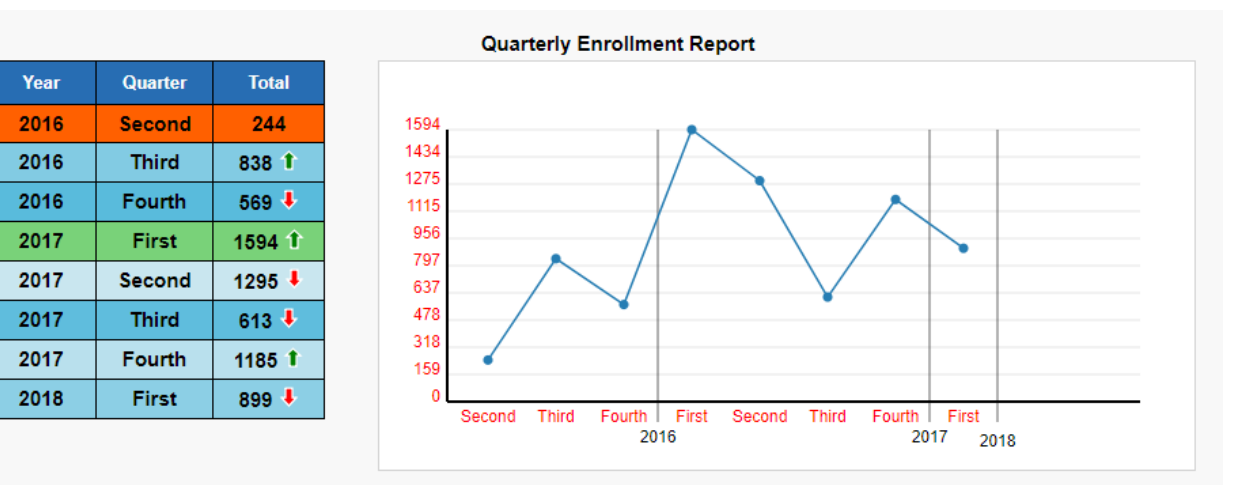

### Monthly Enrollment and Premium Graph

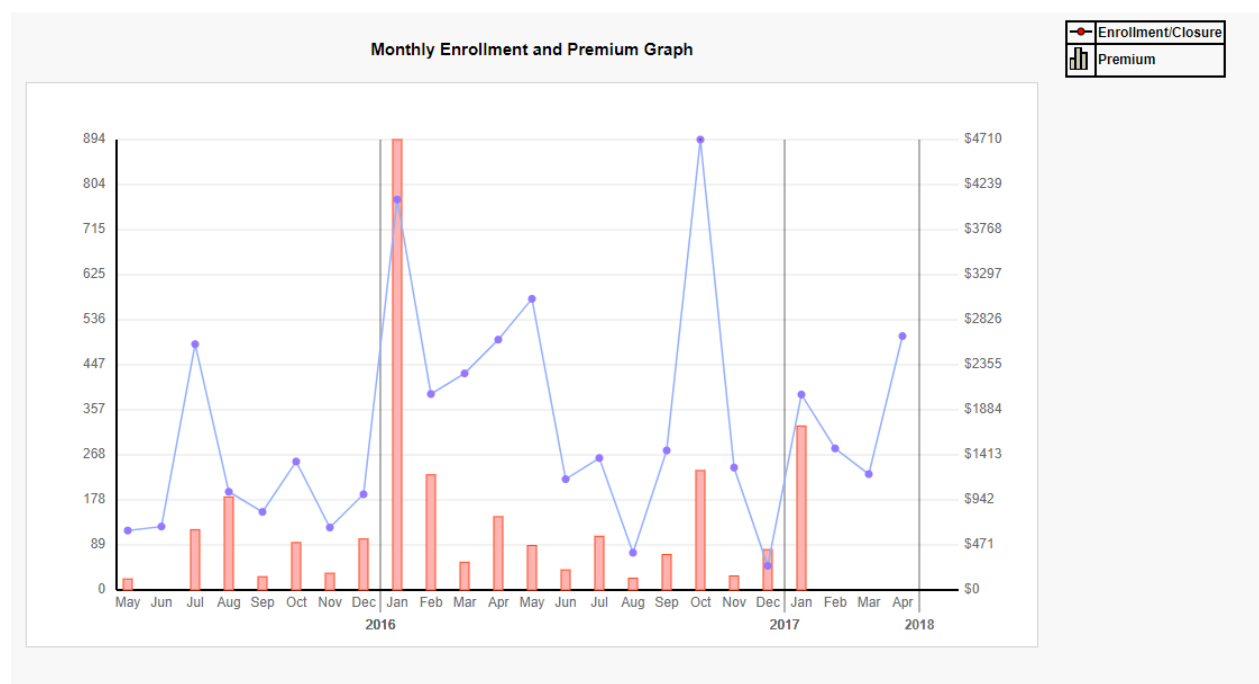

### Figure 113: Quarterly Enrollment Report

#### Total Revenue for Enrollment

| #Enrollment | Premium Amount |
|-------------|----------------|
| 7741        | \$13201.06     |

### Figure 114: Monthly Enrollment and Premium Graph

The methods used for predictive analysis are as follows:

- Moving Average
- Exponential Smoothing
- Holt's Winter Method

# 5.7.3.1 Moving Average

Moving Average is a simple method of forecasting that uses recent trends of a set of data to forecast. It is used to gauge the direction of the current trend It is known as moving average because it produces result by taking into consideration the latest set of data. For the next result value, it excludes the oldest value and takes the last predicted result to calculate the next one. In practice the moving average will provide a good estimate of the mean of the time series if the mean is constant or slowly changing.

| Predictive<br>Analytics | Moving Average | • |         |
|-------------------------|----------------|---|---------|
| Months: 🕖               | 24             |   | Predict |

### Figure 115: Moving Average

# 5.7.3.2 Exponential Smoothing

Exponential Smoothing is technique for smoothing time series data using the exponential window function. Here the future prediction would always depend on the past data value. Exponential Smoothing predicts the future data considering the error for the last month's prediction. This error term is used during the calculation of the new forecast. Exponential Smoothing gives larger weights to more recent observations, and the weights decrease exponentially as the observations become more distant. In this, only the estimate of the previous period and the current data determine the new estimate. This method is suitable for forecasting data with no trend or seasonal pattern and also useful for time series with a slowly changing mean.

| Predictive<br>Analytics | Exponential Smoothing | • |         |
|-------------------------|-----------------------|---|---------|
| Smoothing Factor: 🕜     | 0.3                   |   | Predict |

# Figure 116: Exponential Smoothing

# 5.7.3.3 Holt's Winter Method

Holt's Winter Method or Triple Exponential Smoothing forecasting method is useful in cases where there is always a Seasonal rise in the reading of the data. For example, Enrollment in a year might have an increase during a certain period in the year because of promotions or offers given by the company during the period. Holt Winter method considers this yearly period of increase in enrollment for the prediction as well. This method is a perfect tool for enrollment as it also takes into account the yearly trend.

| Predictive Analytics | Holt Winters Method | • |         |                   |         |
|----------------------|---------------------|---|---------|-------------------|---------|
| Alpha 🚱              | Beta 😰              |   | Gamma 🔞 | Seasonal Factor 😰 |         |
| 0.3                  | 0.3                 | ] | 0.3     | 12                | Predict |

Figure 117: Holt's Winter Method